# NETira<sup>™</sup> Connect for AirWatch<sup>®</sup>

User Guide

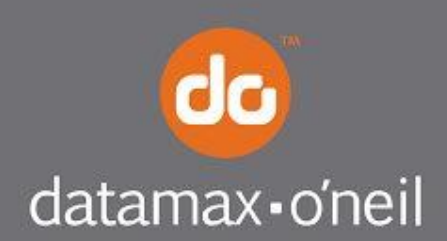

right by our customers.

# Contents

| 1 | Pre         | oface                                                     | . 1        |
|---|-------------|-----------------------------------------------------------|------------|
|   | 1.1         | Purpose                                                   | 1          |
|   | 1.2         | Steps Covered in this User Guide                          | 1          |
|   | 1.3         | Who Should Use this Guide                                 | 1          |
|   | 1.4         | Legal Disclaimers                                         | 1          |
|   | 1.4.        | 1 Permissions of Use                                      | 1          |
|   | 1.4.        | 2 Liability Limitations                                   | 1          |
|   | 1.4.        | 3 Warranty Disclaimer                                     | 2          |
|   | 1.4.        | 4 Trademarks                                              | 2          |
| 2 | Inti        | roduction                                                 | . 3        |
|   | 2.1         | System Overview                                           | 3          |
|   | 2.1.        | 1 NETira Connect for AirWatch & NETira Printer Service    | 3          |
|   | 2.1.        | 1.1 NETira-CA                                             | 3          |
|   | 2.1.        | 1.2 NETira-PS                                             | 3          |
|   | 2.1.        | 2 AirWatch                                                | 3          |
|   | 2.1.        | 3 NETIRA-Configuration Tool (NETIRA-CT)                   | 3          |
|   | 2.2         | Requirements for installation and Configuration           | 3<br>5     |
| • | 2.3         |                                                           |            |
| 3 | Ins         | tallation                                                 | . 6        |
|   | 3.1         | Required AirWatch Information                             | 6          |
|   | 3.2         | Installing NETira-CA                                      | 6          |
| 4 | NE          | Tira-CA and AirWatch Configuration                        | 10         |
|   | 4.1         | NETira-CA Configuration, Part 1                           | 10         |
|   | 4.2         | AirWatch Console Configuration                            | 13         |
|   | 4.3         | NETira-CA Configuration, Part 2                           | 16         |
|   | 4.4         | NETira-Printer Service                                    | 18         |
| 5 | Ins         | talling .pfx Certificate File for NETira-CA               | 19         |
| 6 | Set         | tting Up and Testing Printers                             | 20         |
|   | 6.1         | Enrolling and Testing a Printer                           | 21         |
|   | 6.1.        | 1 Enrolling a Printer with AirWatch                       | 21         |
|   | 6.1.        | 2 Testing a Printer with AirWatch                         | 23         |
| 7 | Cre         | eating and Installing Printer Profiles                    | 24         |
|   | 7.1         | Creating a Printer Profile                                | 24         |
|   | 7.2         | Managing Printer Profiles with "Optional" Assignment Type | 27         |
| 8 | Sei         | nding Install File Commands to a Printer                  | 28         |
| 9 | Re          | -<br>ceiving and Testing Alerts from a Printer            | 32         |
| 1 | 0 1         | Janaging Datamay-O'Neil Printers from ΔirWatch            | 34         |
| 1 | <b>· //</b> |                                                           | <b>J</b> 4 |
|   | 10.1        | Soft Reset                                                | 34<br>35   |
|   |             |                                                           | -          |

| 10.3  | Factory Reset                                    |    |
|-------|--------------------------------------------------|----|
| Appen | dix A: Definitions and Alerts                    | 37 |
| A-1   | Definitions                                      | 37 |
| A-2   | Alerts                                           |    |
| Appen | dix B: Troubleshooting                           | 40 |
| B-1   | NETira-CA Troubleshooting Messages and Solutions | 40 |
| B-2   | HTTP Status Codes                                | 42 |

# **1** Preface

## 1.1 Purpose

The purpose of the NETira<sup>™</sup> Connect for AirWatch<sup>®</sup> User Guide is to provide step-by-step instructions to complete basic tasks to set up and use NETira Connect for AirWatch.

# 1.2 Steps Covered in this User Guide

This User Guide covers the following steps:

- Installing NETira-CA software
- Configuring AirWatch Server
- Adding and setting up system printers using NETira-CT
- Testing system printers
- Managing system printers

## 1.3 Who Should Use this Guide

- IT staff
- System administrators
- System integrators
- AirWatch Ecosystem users

*Note:* It is important that users have some familiarity with AirWatch ecosystems and know how to manage and navigate AirWatch consoles because this User Guide does not cover operation of the AirWatch Console. For information, guidance and training on AirWatch systems and products, including the AirWatch Console, contact AirWatch.

## 1.4 Legal Disclaimers

#### 1.4.1 Permissions of Use

This document may not, in whole or in part, be copied, photocopied, reproduced, translated, or reduced to any electronic medium or machine-readable form without prior written consent from Datamax-O'Neil Corporation ("Datamax-O'Neil"). The information in this documentation is subject to change without notice.

#### 1.4.2 Liability Limitations

In no event shall Datamax-O'Neil, or anyone else associated with the creation, content and delivery of this guide, be held liable for any error or for any incidental, indirect, special or consequential damages (including but not limited to any lost revenues, profits, business opportunity, data or use) in connection with the furnishing, performance, or use of this manual and/or the use of the software/hardware associated with Datamax-O'Neil or the examples herein.

#### 1.4.3 Warranty Disclaimer

Although every effort has been made to ensure the accuracy of the content of this manual, Datamax-O'Neil makes no warranties with respect to the content or accuracy of this documentation. Datamax-O'Neil warrants that the NETira<sup>™</sup> software will perform in substantial compliance with published specifications, and will be free from defects in materials and workmanship, under normal use, for the corresponding warranty period specified on Datamax-O'Neil's website. This limited warranty is in lieu of all other warranties, express or implied, including warranties of merchantability or fitness for a particular purpose. The rights and remedies provided herein are exclusive and in lieu of any and all other rights or remedies.

#### 1.4.4 Trademarks

NETira<sup>™</sup> is a registered trademark of Datamax-O'Neil, in the United States and certain international markets. Datamax-O'Neil is licensed to use other trademarks in the United States and internationally, all of which are the property of their respective owners.

Microsoft Corporation, Windows®, Windows® NT, Windows Server®, and Active Directory are either registered trademarks or trademarks of Microsoft Corporation in the United States and/or other countries.

Other product names mentioned in this manual may be trademarks or registered trademarks of their respective companies and are the sole property of their respective owners.

©2015, Datamax-O'Neil Corporation. All rights reserved.

# **2** Introduction

# 2.1 System Overview

The overall system is composed of three programs/systems: NETira Connection for AirWatch (NETira-CA) or NETira Printer Service (NETira-PS), AirWatch and NETira Configuration Tool (NETira-CT). NETira-CA / NETira-PS and AirWatch are the primary programs utilized on a day-to-day basis and work together to control and monitor the printers. NETira-CT is used to setup/configure the system and printers.

#### 2.1.1 NETira Connect for AirWatch & NETira Printer Service

#### 2.1.1.1 NETira-CA

NETira Connect for AirWatch (NETira-CA) is software from Datamax-O'Neil that resides on your server, works over the Internet with a remotely installed system called AirWatch and interfaces with the Datamax-O'Neil printers on your printer network. NETira-CA serves as the intermediary control between the remote AirWatch system and your network printers through its AirWatch Console interface that is accessed on your computers. The AirWatch Console functions also provide extensive information regarding printer usage and diagnostics.

Some of the available managed tasks are:

- Alerts/status/enrollment requests sent from the printers to the AirWatch Console
- Files and settings sent from the AirWatch Console to the printers

#### 2.1.1.2 NETira-PS

NETira-CA software will run as a Windows Application, hence It can be launched only after a user logs into the server. Instead, NETira-PS software can be used if the application has to be run as a windows service.

NETira-PS provides all functionalities similar to NETira-CA application. NETira-PS will be launch automatically after the server is powered on. Installation and configuration of NETira-PS can be done in the same way as that of NETira-CA.

#### 2.1.2 AirWatch

AirWatch is a proprietary printer control system hosted and maintained by AirWatch, a division of VMware® that resides on a remote site and communicates/works with your NETira-CA system via the Internet.

#### 2.1.3 NETira-Configuration Tool (NETira-CT)

NETira-Configuration Tool (NETira-CT) is software from Datamax-O'Neil used to set up and configure the NETira-CA system and printers.

## 2.2 Requirements for Installation and Configuration

- PC-based computer running Windows 7 or newer
- Windows Server 2008 R2 or newer
- All printers equipped with the latest firmware: 8.05.0066 or 18.05.0066 or newer
- NETira-CT version 1.0.0.65 or newer. Available on the Datamax-O'Neil website at <u>www.datmax-oneil.com</u> > Supports & Downloads > Downloads & Drivers and select your product (RL4e or RL3e). Under Software & Tools, select Utility and download NETira-CT Configuration Utility, v.65 or later.
- Datamax-O'Neil Package Builder v1.0.0.12 (available on the Datamax-O'Neil website at <u>www.datamax-oneil.com</u> > Support & Downloads > Downloads & Drivers > RL4e > Utility > D-O Package Builder)
- AirWatch Console version 8.x or newer already installed
- Subscription to AirWatch services and AirWatch customer number
- Printer manuals may be required to create the printer profiles
- Signed Certificate

- Private Key File for Certificate
- FQDN name associated with Signed Certificate
- Public-facing IP address of WiFi network of server hosting NETira-CA

# 2.3 Supported Printers

Datamax-O'Neil RL3 (Firmware version 8.05\_0066 or newer) Datamax-O'Neil RL4 (Firmware version 8.05\_0066 or newer) Datamax-O'Neil RL3e (Firmware version 18.05\_0066 or newer) Datamax-O'Neil RL4e (Firmware version 18.05\_0066 or newer)

It is highly recommended that you utilize the current firmware version on your printers.

# 3 Installation

# 3.1 Required AirWatch Information

**NOTE:** You must already have an AirWatch account and AirWatch Console Version 8 or newer installed.

- 1. To set up the AirWatch Console software for NETira CA, you must have available or create and write down the following information that will be required for later steps:
  - a. User Name. This is the user name you use to long onto the AirWatch Console.
  - b. Password. This is the password you use to log onto the AirWatch Console.
  - c. Login Screen URL Address. This is another name for the 'Environment URL' or the unique company URL to access your company's AirWatch admin console. This should have been provided to you by your AirWatch Account Manager or other AirWatch representative at time of installation of the AirWatch system, along with the login credentials.

The Login Screen URL Address is the site where you will set up the connection between your NETira-CA system and AirWatch. This will be used later in Section 4.2, Step 1.

d. Printer Server Registration URL. You will need to create your Printer Server Registration URL using the following example as a guide:

https://<Environment URL>/deviceservices/peripheralservice/v1/register

The Environment URL is the unique company URL to access your company's AirWatch console you wrote down in the previous step. This should have been provided to you by your AirWatch Account Manager or other AirWatch representative at the time of installation of the AirWatch system, along with the login credentials. The remainder of the URL is static and must be entered exactly as shown.

The Printer Server Registration URL is required for the NETira-CA software to register the print server with AirWatch during the setup process. This will be entered later in Section 4.1, Step 6.

e. If you have any questions or need assistance regarding the steps above, please contact your AirWatch account representative or AirWatch support.

### 3.2 Installing NETira-CA

1. Go to the Datamax-O'Neil website at <u>www.datamax-oneil.com</u> > Support & Downloads and download NETira-CA\_Setup.msi.

NOTE:

- a) The NETira-PS software also can be downloaded from the same location.
- b) NETira-CA and NETira-PS is not printer specific.
- Once it has downloaded, unzip the file NETira\_CA\_Setup\_XXXX.zip (XXXX represents the version number and will change as the software is updated). Once the file has unzipped, run NETira-CA\_Setup.msi

a. This will take you to the Welcome to the NETira Connect for Airwatch Setup Wizard screen which starts the installation program. Click "Next >."

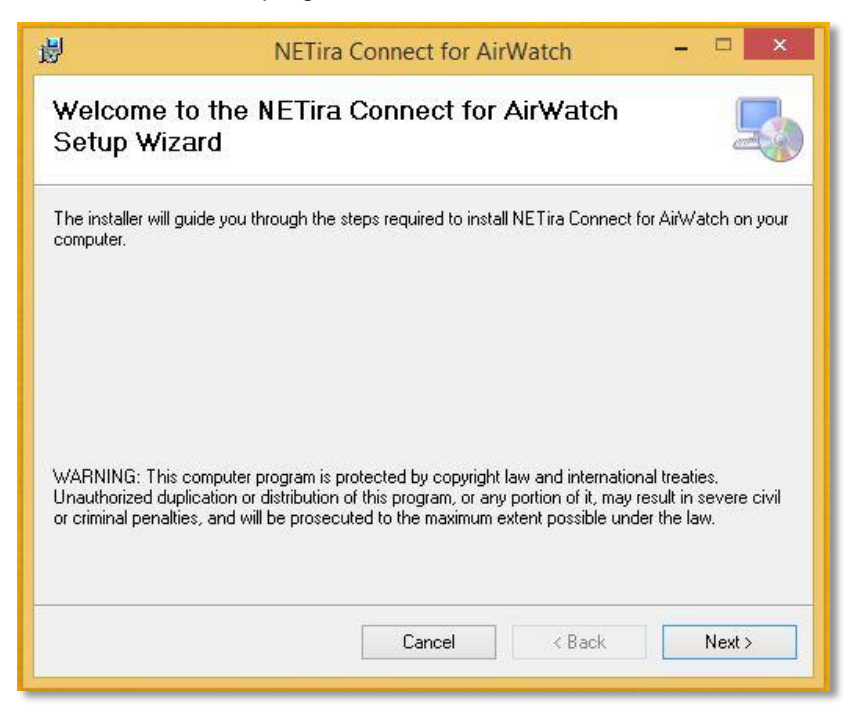

b. Next, select the "I Agree" radio button on the End User License Agreement to continue and then click "Next >."

| 9                                                                                                    | VETira Connect for AirV                                                                                                    | Watch                                                                                                    | - • ×                                                                 |
|----------------------------------------------------------------------------------------------------|----------------------------------------------------------------------------------------------------|----------------------------------------------------------------------------------------------------|-----------------------------------------------------------------------|
| License Agreemer                                                                                                    | nt                                                                                                    |                                                                                                    |                                                                       |
| Please take a moment to read<br>Agree", then "Next". Otherwise                                                                                                    | the license agreement now. If yo<br>a click "Cancel".                                                                                                    | ou accept the terms                                                                                                    | s below, click ''l                                                    |
| Er                                                                                                    | nd User License Agre                                                                                                    | ement                                                                                                    | ^                                                                     |
| This is an Agreemen<br>O'Neil, its affiliates a<br>Datamax-O'Neil Corp<br>covers executable fil<br>and written material<br>available to you (the<br>modification or other | t between the end user<br>nd/or subsidiaries, inclu-<br>poration ("we", "us" or "<br>les that you may downlo<br>s related to the Applicat<br>"Documentation"). Any<br>r enhancement provided | ("you") and D<br>Iding without I<br>"our"). This A<br>Dad (the "Appl<br>ions that we n<br>y patch, updat<br>d by us with re | atama-<br>limitation<br>greement<br>ications")<br>nake<br>e, upgrade, |
| the Applications or th                                                                                                    | he Documentation chall                                                                                                    | ho included w                                                                                                    | within the                                                            |
| 1 Do Not Agree                                                                                                    | I Agree                                                                                                    | bo included w                                                                                                    | within the                                                            |

c. On the Shortcut screen, check *Create Desktop Shortcut* if you want to create a convenient NETira-Connect for Airwatch (NETira-CA) shortcut icon on the Desktop to quickly access NETira-CA when needed. Check "Launch on Windows Startup" if you want NETira-CA to start up automatically when the user first logs into the computer. Click "Next.>."

| 谩                                                      | NETira Connect for AirWatch                                                                          | - 🗆 🗙                      |
|--------------------------------------------------------|----------------------------------------------------------------------------------------------------|----------------------------|
| Shortcut                                               |                                                                                                    | 5                          |
| Setup can create shortcu<br>launch automatically after | t to NETira Connect for AirWatch on your Desktop<br>system login. Would you like Setup to enable tho | or can configure to<br>se? |
| Create Desktop Sho                                     | ortcut                                                                                               |                            |
| Launch on Window                                       | s Startup                                                                                            |                            |
|                                                        |                                                                                                    |                            |
|                                                        |                                                                                                    |                            |
|                                                        |                                                                                                    |                            |
|                                                        |                                                                                                    |                            |
|                                                        | Cancel < Back                                                                                        | Next >                     |

d. On the Select Installation Folder screen you can choose the location where the NETira-CA software will be installed. To change the suggested default location, click "Browse" and select the desired location. When you have selected where it will be installed, click "Next >."

| 退                                                                    | NETira Connect for AirWatch                                                                                                    | - 🗆 🗙                |
|----------------------------------------------------------------------|----------------------------------------------------------------------------------------------------|----------------------|
| Select Insta                                                         | allation Folder                                                                                                    | 5                    |
| The installer will ins<br>To install in this fold<br><u>F</u> older: | tall NE Tira Connect for AirWatch to the following folder.<br>Ier, click "Next". To install to a different folder, enter it belov | w or click "Browse". |
| C:\Program File:                                                     | s (x86)\Datamax-O'Neil\NETira Connect for AirWatch'                                                                               | Browse               |
|                                                                      |                                                                                                    | Disk Cost            |
|                                                                      | Cancel < Back                                                                                                    | Next >               |

e. On the Confirm Installation screen, click "Next >" to start installation of NETira-CA.

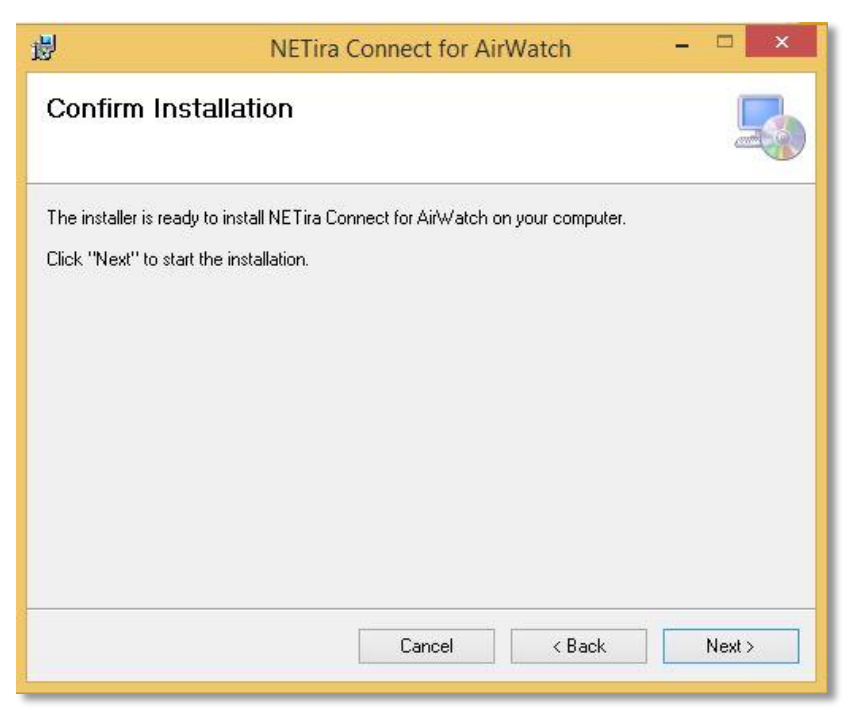

f. When you receive the screen message telling you that installation is complete, click "Close" to exit the installation program.

| NETira Connect for AirWatch                                                             |       |
|-----------------------------------------------------------------------------------------|-------|
| Installation Complete                                                                   | 5     |
| NE Tira Connect for AirWatch has been successfully installed.<br>Click "Close" to exit. |       |
| Please use Windows Update to check for any critical updates to the .NET Framework.      | Close |

# 4 NETira-CA and AirWatch Configuration

# 4.1 NETira-CA Configuration, Part 1

- 1. After installing NETira-CA.exe, a shortcut icon to NETira-CA that looks like this ኛ will appear on the desktop.
- 2. Double-click on the shortcut icon to create a shortcut in the sistray at the bottom right of the screen.
- 3. Double-click on the NETira-CA icon in the sistray.
- 4. Enter admin for the User Name and admin for Password. Click "Login."

NOTE: The User Name is not case sensitive; the Password is case sensitive.

|           | Login (NETira-CA) |
|-----------|-------------------|
| User Name | admin             |
| Password  | •••••             |
|           | Login             |

5. From the NETira Connect for AirWatch (Configuration) screen that appears with pre-populated data, write down the data in the Print Server UID section. The data in the Print Server UID section will be used later in the AirWatch Add Print Server dialog box in Section 4.2, Step 6.

Example of PrintServer UID: 9ab41b5c-D70a-4ad8-9a1c-05efea6c3d7e

| Print Server UID             | 9ab41b5c-070a-4ad8-9a1c-05efea6c3d7e |                      |         | Refresh         |
|------------------------------|--------------------------------------|----------------------|---------|-----------------|
| AirWatch Notify Point        |                                      |                      |         | Save Data       |
| Certificate file             | NETira-CA.pfx                        |                      |         |                 |
| Normal Port                  | 9090                                 | Secure Port          | 10000   | Stop Server     |
| Group ID                     |                                      | Print Server Version | 1.0.1.2 | Register Server |
| irWatch Server Configu       | ration                               |                      |         | Change Password |
| HMAC Key<br>Registration URL |                                      |                      |         | Manage Users    |
| Enrollment URL               |                                      |                      |         | Manage Printers |
| Command URL                  |                                      |                      |         |                 |
| Alert URL                    |                                      |                      |         |                 |
| AirWatch Version             | { Please register the                | e server }           |         |                 |
| ther Settings                |                                      |                      |         |                 |
| Maximum Number of E          | nrollable Printers 1000              |                      |         |                 |
| Current Number of Enr        | olled Printers 0                     |                      |         |                 |

6. Enter the Printer Server Registration URL information from Section 3.1, Step 1d in the *AirWatch Registration URL* box.

| Example of | Print | Server | Registration | URL: |
|------------|-------|--------|--------------|------|
|------------|-------|--------|--------------|------|

http://do\_airwatch.airwatch.com/deviceservices/periperalservice/v1/register

| D                                                                     |                                                        |                                    | î            | Refresh         |  |
|-----------------------------------------------------------------------|--------------------------------------------------------|------------------------------------|--------------|-----------------|--|
| Print Server UID                                                      | Innt Server UID Sab4 Ibbc-U/Ua-4ad8-9a Ic-Uberea6c3d/e |                                    |              |                 |  |
| AirWatch Notify Point                                                 | Save Data                                              |                                    |              |                 |  |
| Certificate file                                                      | NETira-CA.pfx                                          |                                    |              |                 |  |
| Normal Port                                                           | 9090                                                   | Secure Port                        | 10000        | Stop Server     |  |
| Group ID                                                              |                                                        | Print Server Version               | 1.0.1.2      | Register Server |  |
| rWatch Server Configu                                                 | ration                                                 |                                    |              | Change Password |  |
| HMAC Key                                                              |                                                        |                                    |              | Manager         |  |
| Registration URL                                                      | https://do_airwatch.airwatch.com                       | m/deviceservices/peripheralservice | /v1/register | wanage Users    |  |
| Enrollment URL                                                        |                                                        |                                    |              | Manage Printers |  |
| Command URL                                                           |                                                        |                                    |              | 01              |  |
|                                                                       |                                                        |                                    |              |                 |  |
| Alert URL                                                             |                                                        | ease register the server }         |              |                 |  |
| Alert URL<br>AirWatch <mark>Versio</mark> n                           | [ (P)                                                  |                                    |              |                 |  |
| Alert URL<br>AirWatch Version<br>ther Settings                        | [ (P)                                                  |                                    |              |                 |  |
| Alert URL<br>AirWatch Version<br>ther Settings<br>Maximum Number of E | nrollable Printers 1000                                |                                    |              |                 |  |

- 7. Enter the Fully Qualified Domain Name (FQDN) name associated with a signed certificate in the AirWatch Notify Point line. Follow the FQDN name with a colon and the appropriate port number followed by /aw-notify. You can find the non-secure port number listed next to Normal Port, and the secure port number listed next to Secure Port. You can use either port number.
  - a. FQDN name examples:
  - b. <u>https://airwatchNETira-CA.com:10000/aw-notify</u> (Secure site URL) <u>http://airwatchNETira-CA.com:9090/aw-notify</u> (Non-secure site URL)

| Print Conver LUD       | 9-b41b5c 070- 4-d9 9-1                                           | o 05ofon6o2d7o                           |              | Refresh         |  |  |
|------------------------|------------------------------------------------------------------|------------------------------------------|--------------|-----------------|--|--|
| Fint Server OID        | 3aD41D3C-070a-4a0o-3a1                                           |                                          |              |                 |  |  |
| AirWatch Notify Point  | Watch Notify Point https://airwatchNETira-CA.com:10000/aw-notify |                                          |              |                 |  |  |
| Certificate file       |                                                                  |                                          |              |                 |  |  |
| Normal Port            | 9090                                                             | Secure Port                              | 10000        | Stop Server     |  |  |
| Group ID               |                                                                  | Print Server Version                     | 1.0.1.2      | Register Server |  |  |
| irWatch Server Configu | uration                                                          |                                          |              | Change Password |  |  |
| HMAC Key               |                                                                  |                                          |              |                 |  |  |
| Registration URL       | https://do_airwatch.airwa                                        | tch.com/deviceservices/peripheralservice | /v1/register | Manage Users    |  |  |
| Enrollment URL         |                                                                  |                                          |              | Manage Printers |  |  |
| Command URL            |                                                                  |                                          |              | 22              |  |  |
| Alert URL              |                                                                  |                                          |              |                 |  |  |
| AirWatch Version       |                                                                  | { Please register the server }           |              |                 |  |  |
| )ther Settings         |                                                                  |                                          |              |                 |  |  |
| Maximum Number of E    | nrollable Printers 1000                                          |                                          |              |                 |  |  |
|                        |                                                                  |                                          |              |                 |  |  |

8. Enter the AirWatch Organization Group ID into the NETira Connect for AirWatch Configuration screen. See the AirWatch User Manual for instructions to create an organization group.

|                        |                                                                                                    |                    |                          |         | Refresh         |
|------------------------|----------------------------------------------------------------------------------------------------|--------------------|--------------------------|---------|-----------------|
| Print Server UID       | 9ab41b5c-0/0                                                                                            | a-4ad8-9a1c-05efea | 6c3d/e                   |         | TIGHTOOT .      |
| AirWatch Notify Point  | https://airwatc                                                                                         | Save Data          |                          |         |                 |
| Certificate file       | NETira-CA.pfx                                                                                           |                    |                          |         |                 |
| Normal Port            | 9090                                                                                                    |                    | Secure Port              | 10000   | Stop Server     |
| Group ID               | datamaxoneil                                                                                            |                    | Print Server Version     | 1.0.1.2 | Register Server |
| irWatch Server Configu | uration                                                                                                 |                    |                          |         | Change Password |
| Registration URL       | HMAC Key Registration URL https://do_airwatch.airwatch.com/deviceservices/peripheralservice/v1/register |                    |                          |         | Manage Users    |
| Enrollment URL         |                                                                                                    |                    |                          |         | Manage Printers |
| Command URL            |                                                                                                    |                    |                          |         |                 |
| Alert URL              |                                                                                                    |                    |                          |         |                 |
| AirWatch Version       |                                                                                                    | { Plea             | se register the server } |         |                 |
| )ther Settings         |                                                                                                    |                    |                          |         |                 |
| Maximum Number of E    | nrollable Printers                                                                                      | 1000               |                          |         |                 |
| Current Number of Enn  | olled Printers                                                                                          | 0                  |                          |         |                 |

The AirWatch Console Organizations Group Details screen is shown below for reference.

| airwatch                |                                              |   | 🌐 Datamax-O'Neil 🔻                      |                    | Q Search AirWatch                                                                           |   | +<br>Add | ★<br>Saved | Account | (?)<br>Help |
|-------------------------|----------------------------------------------|---|-----------------------------------------|--------------------|---------------------------------------------------------------------------------------------|---|----------|------------|---------|-------------|
| ✓<br>Getting<br>Started | Groups     Organization     Groups           |   | Groups & Settings > C<br>Organization ( | Groups ≯<br>Group  | Organization Groups ><br>Details                                                            |   |          |            |         | <b>*</b> *  |
| • <b>-(;</b><br>Hub     | List View                                    |   |                                         |                    | Organization Group Details Add Child Organization Group                                     |   |          |            |         |             |
| Devices                 | Group Details<br>Organization<br>Group Types |   |                                         | Name*              | Datamax-O'Neil<br>datamaxoneil                                                              |   |          |            |         |             |
| <u>ee</u><br>Accounts   | User Groups                                  | + |                                         | Type<br>Country    | Customer<br>United States                                                                   | • |          |            |         |             |
| Apps &<br>Books         | App Groups                                   | + | ті                                      | Locale<br>ime Zone | English (United States) [English (United States)]<br>(GMT-08:00) Pacific Time (US & Canada) | • |          |            |         |             |
| Content<br>Email        | Admin Groups<br>All Settings                 | * |                                         |                    |                                                                                             |   |          |            |         |             |
| Copyright 2015   Al     | cout Powered by <u>AirWatch</u>              | < |                                         |                    | Save                                                                                        |   |          |            |         |             |

9. Click "Save Data" to update changes into the NETira-CA database.

# 4.2 AirWatch Console Configuration

1. Go to the Login Screen URL Address that you wrote down in Section 3.1 Step 1c. When you get to the AirWatch Console login screen, enter the user name and password you wrote down in Section 3.1, Steps 1a and 1b to log in.

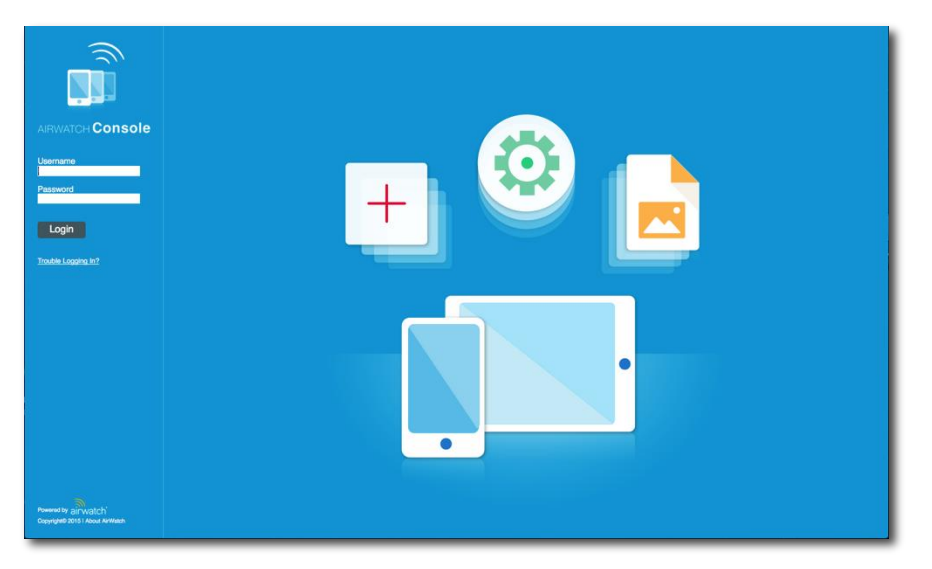

2. On the first screen that appears after you have successfully logged in, click on the *Devices* icon on the left and then select *Printers > Printer Settings > Print Server* from the drop-down menu that appears. This starts the process of adding NETira-CA services to the AirWatch Console.

| airwatch            |                                      | 🚯 Datamax-O'Neil 🔻 |                                                                               | Q. Search AirWatch | ) <b>+</b><br>Add | ★<br>Saved | Account | Help |
|---------------------|--------------------------------------|--------------------|-------------------------------------------------------------------------------|--------------------|-------------------|------------|---------|------|
| >                   | Dashboard                            |                    |                                                                               |                    |                   |            | c   1   | • *  |
|                     | List View                            | Dashboard          |                                                                               |                    |                   |            |         |      |
|                     | > Lifecycle                          |                    | т. О                                                                          |                    |                   |            |         |      |
|                     | > Profiles                           | TOTAL DEPLOTMEN    | " <b>U</b>                                                                    |                    |                   |            |         |      |
|                     | > Compliance Policies                |                    |                                                                               |                    |                   |            |         |      |
| Devices             | > Certificates                       | The                | re are 0 devices at this Organization Group level. Add at least one device to | view the Device D  | ashboard.         |            |         |      |
| Accounts            | > Products                           |                    |                                                                               |                    |                   |            |         |      |
|                     | <ul> <li>Printers</li> </ul>         |                    |                                                                               |                    |                   |            |         |      |
|                     | List View                            |                    |                                                                               |                    |                   |            |         |      |
| 0                   | Alerts                               |                    |                                                                               |                    |                   |            |         |      |
| Contenic            | <ul> <li>Printer Settings</li> </ul> |                    |                                                                               |                    |                   |            |         |      |
| Email               | Printer Profiles                     |                    |                                                                               |                    |                   |            |         |      |
| 2                   | Printer Files                        |                    |                                                                               |                    |                   |            |         |      |
| Telecom             | Print Server                         | *                  |                                                                               |                    |                   |            |         |      |
| 🔆                   | Smart Groups                         | +                  |                                                                               |                    |                   |            |         |      |
|                     | Devices Settings                     | *                  |                                                                               |                    |                   |            |         |      |
|                     |                                      |                    |                                                                               |                    |                   |            |         |      |
|                     |                                      |                    |                                                                               |                    |                   |            |         |      |
|                     |                                      |                    |                                                                               |                    |                   |            |         |      |
|                     |                                      |                    |                                                                               |                    |                   |            |         |      |
|                     |                                      |                    |                                                                               |                    |                   |            |         |      |
| Copyright 2015   Ab | out Powered by <u>Alfvilatch</u>     |                    |                                                                               |                    |                   |            |         |      |

3. Select *Add Print Server* to add a new print server. Here, you will be adding NETira-CA as the print server.

| Settings                                     | Datamax-O'Neil 👻                                                 |             | 8 |
|----------------------------------------------|------------------------------------------------------------------|-------------|---|
| System<br>Getting Started<br>Branding        | System / Peripherals / Print Server Add Print Server             | Search List | ۍ |
| Enterprise Integration     Help     Socurity | UID Notification Endpoint Username Organization Group HMAC Token | Version     |   |

**NOTE:** If you currently have print servers already installed on your AirWatch Console, they will be listed. If no printers are installed, none will be shown.

You will be able to enroll printers later in Section 6.

| Settings                                                                                                    | 🔀 Datamax-O'Neil 🔻                                                                   |                                                                              |                                      |                                                        |                                                                    |                    |                                  |                  | 8 |
|----------------------------------------------------------------------------------------------------|--------------------------------------------------------------------------------------|------------------------------------------------------------------------------|--------------------------------------|--------------------------------------------------------|--------------------------------------------------------------------|--------------------|----------------------------------|------------------|---|
| System<br>Cetting Started<br>Branding<br>Enterprise Integration<br>Help<br>Security<br>Cetalization<br>Peripherals<br>Print Server<br>Reports A Alerts<br>Terms of Use<br>S/MIME<br>Advanced | System / Periphe Add Print Server UID 977b59459e3945febaed-2 ed88996458ec-468796c0-e | Notification Endpoint<br>Pending Registration<br>http://70.178.31.148-9090/_ | Username<br>MFairchild<br>MFairchild | Organization Group<br>Datamax-O'Neil<br>Datamax-O'Neil | HMAC Token<br>0952ccc653853-4322-8e72-3<br>8ac56e36-175e-4030-9d0a | Version<br>1.0.1.1 | Search List<br>Device Count<br>0 | ¢<br>×<br>×<br>× |   |
|                                                                                                    | 8bccbcde-4d15-4305-8e1a  <br>dankyps1<br>Items 1-4 of 4                              | http://38.65.78.19:9090/aw<br>https://netiraca.com:10000                     | do_user1<br>dankyt                   | Datamax-O'Neil<br>Datamax-O'Neil                       | 1cc80c77-0bfb-43a8-bc43-7<br>6f7b191c-783a-4a49-a5e4-9             | 1.0.1.1<br>1.0.1.3 | 1                                |                  |   |
| Devices & Users<br>Apps                                                                                                    |                                                                                      |                                                                              |                                      |                                                        |                                                                    |                    |                                  | ge size. Su      |   |
| Content                                                                                                    |                                                                                      |                                                                              |                                      |                                                        |                                                                    |                    |                                  |                  |   |
| Email<br>Admin                                                                                                    |                                                                                      |                                                                              |                                      |                                                        |                                                                    |                    |                                  |                  |   |
| Installation                                                                                                    |                                                                                      |                                                                              |                                      |                                                        |                                                                    |                    |                                  |                  |   |

4. Write down the HMAC Token that is automatically provided in the *HMAC Token* section of the page. You will need it while completing configuration of NETira-CA in Section 4.3, Step 2.

| Add Print Server                                                                    |                                                                                                    | 8 |
|-------------------------------------------------------------------------------------|----------------------------------------------------------------------------------------------------|---|
| HMAC TOKEN                                                                          |                                                                                                    |   |
| The HMAC key auto-generated below will<br>relevant Print Server configuration file. | be used to associate the print server to the appropriate Organization Group in AirWatch. This key will need to be entered into the |   |
| HMAC Token                                                                          | dce5c849-8363-4d0c-b087-da2e6941fe4f                                                                                               |   |
|                                                                                     |                                                                                                    | _ |

5. Select the User Name you wrote down in Section 3.1, Step 1a in the User ID\* box in the User section of the page.

| Add Print Server                                                                                                    |  |
|----------------------------------------------------------------------------------------------------|--|
| HMACTOKEN                                                                                                    |  |
| The HIMAC key auto-generated below will be used to associate the print server to the appropriate Organization Group in AirWatch. This key will need to be entered into the relevant Print Server configuration file. |  |
| HMACToken dce5c849-8363-4d0c-b087-da2e6941fe4f                                                                                                    |  |
| USER                                                                                                    |  |
| Select the appropriate enrollment user that will be associated to the Print Server. This user may be associated to multiple Print Servers.                                                                           |  |
| User Id* dankyt                                                                                                    |  |

6. Enter the Print Server UID of NETira-CA that you obtained in Section 4.1, Step 5 in the Service UID\* box in the UID section of the page.

| Add Print Server                                                                |                                                                                                    | • |
|---------------------------------------------------------------------------------|----------------------------------------------------------------------------------------------------|---|
| HMAC TOKEN                                                                      |                                                                                                    |   |
| The HMAC key auto-generated below v<br>relevant Print Server configuration file | vill be used to associate the print server to the appropriate Organization Group in AirWatch. This key will need to be entered into the |   |
| HMAC Toker                                                                      | dce5c849-8363-4d0c-b087-da2e6941fe4f                                                                                                    |   |
| USER Select the appropriate enrollment user                                     | that will be associated to the Print Server. This user may be associated to multiple Print Servers.                                     |   |
| Userid                                                                          | dankyt                                                                                                    |   |
| UID                                                                             |                                                                                                    |   |
| Service Uid                                                                     | 9ab11b5c-070a-4ad8-9a1c-05efea6c3d7e                                                                                                    |   |
|                                                                                 |                                                                                                    |   |

7. Click "Save" and the NETira-CA print server will be shown as *Pending Registration*.

| Settings                                                                                                    | 🜐 Datamax-O'Neil 💌                                                                                                    |  |
|----------------------------------------------------------------------------------------------------|----------------------------------------------------------------------------------------------------|--|
| System<br>Getting Started<br>Branding<br>Enterprise Integration<br>Help<br>Security<br>Localization<br>Print Server<br>Reprise Alerts<br>Terms of Use<br>S/MIME<br>Advanced | System / Peripherals / Print Server  C Add Print Server UID Notification Endpoint Username Organization Group HMAC Token Version 9ab41b5c070a-4ad8 Pending Registration denlyt Datamax-O'Neil dce5c849-8363-4d0c  C |  |

# 4.3 NETira-CA Configuration, Part 2

- 1. Go back to the NETira Connect for AirWatch (Configuration) screen.
- 2. Enter the HMAC Token from Section 4.2, Step 4 in the box next to HMAC Key and click "Save Data."

|                        |                    |                     |                                   |              | Refresh         |
|------------------------|--------------------|---------------------|-----------------------------------|--------------|-----------------|
| Print Server UID       | 9ab41b5c-070       | )a-4ad8-9a1c-05efea | 16c3d7e                           |              |                 |
| AirWatch Notify Point  | https://airwate    | chNETira-CA.com:10  | 000/aw-notify                     |              | Save Data       |
| Certificate file       | NETira-CA.pfx      |                     |                                   |              |                 |
| Normal Port            | 9090               |                     | Secure Port                       | 10000        | Stop Server     |
| Group ID               | datamaxoneil       |                     | Print Server Version              | 1.0.1.2      | Register Server |
| irWatch Server Configu | uration            |                     |                                   |              | Change Password |
| HMAC Key               | dce5c849-836       | 63-4d0c-b087-da2e6  | 941fe4f                           |              |                 |
| Registration URL       | https://do_ain     | watch.airwatch.com/ | deviceservices/peripheralservice. | /v1/register | Manage Users    |
| Enrollment URL         |                    |                     |                                   |              | Manage Printers |
| Command URL            |                    |                     |                                   |              |                 |
| Alert URL              |                    |                     |                                   |              |                 |
| AirWatch Version       |                    | { Plea              | ise register the server }         |              |                 |
| ther Settings          |                    |                     |                                   |              |                 |
| Maximum Number of E    | nrollable Printers | s 1000              |                                   |              |                 |
| Current Number of Enn  | olled Printers     | 0                   |                                   |              |                 |

3. Click "Register Server" to register NETira-CA to AirWatch and you will see a message box with "Registration request success."

| NETira-CA ×                  |
|------------------------------|
| Registration request success |
| ОК                           |

4. Upon successful registration of NETira-CA, the AirWatch Server will automatically update the following fields on the NETira-CA configuration form: *Registration URL, Enrollment URL, Command URL, Alert URL*, and *AirWatch Server Version*. Write down the number in the box next to *Secure Port*. It will be needed to enroll printers in Section 6.1.1, Step 3c.

| rint Server Configuration     |                                        |                                    |            | Pefeedb                 |
|-------------------------------|----------------------------------------|------------------------------------|------------|-------------------------|
| Print Server UID              | 9ab41b5c-070a-4ad8-9a1c-05efea6c3d     | 7e                                 |            | neiresn                 |
| <u>A</u> irWatch Notify Point | https://airwatchNETira-CA.com:10000/a  | aw-notify                          |            | <u>S</u> ave Data       |
| Certificate <u>fi</u> le      | NETira-CA.pfx                          |                                    |            |                         |
| <u>N</u> ormal Port           | 9090                                   | <u>S</u> ecure Port                | 10000      | Stop Server             |
| <u>G</u> roup ID              | datamaxoneil                           | Print Server <u>V</u> ersion       | 1.0.1.2    | <u>R</u> egister Server |
| AirWatch Server Configu       | ration                                 |                                    |            | Change Password         |
| HMAC Key                      | dce5c849-8363-4d0c-b087-da2e6941fe     | 4f                                 |            | Managarillar            |
| Registration URL              | https://do_airwatch.airwatch.com/devic | eservices/peripheralservice/v1/reg | ister      | Manage <u>U</u> sers    |
| <u>E</u> nrollment URL        | https://do_airwatch.airwatch.com/Devic | ceServices/peripheralservice/v1/er | rolldevice | Manage <u>Printers</u>  |
| Command URL                   | https://do_airwatch.airwatch.com/Devic | ceServices/peripheralservice/v1/ch | eckin      |                         |
| Alert URL                     | https://do_airwatch.airwatch.com/Devic | ceServices/peripheralservice/v1/al | ert 📕      |                         |
| AirWatch Version              | AirWatch 8.0                           |                                    |            |                         |
| Other Settings                |                                        |                                    |            |                         |
| Maximum Number of E           | nrollable Printers 1000                |                                    |            |                         |
| Current Number of Enro        | olled Printers 0                       |                                    |            |                         |
|                               | E la parte                             | View Activity Logs                 |            |                         |

#### **NOTES:**

- The *Stop/Start Server* button can be used to start and stop the NETira-CA. If Normal/Secure port value is changed the user must stop and restart the NETira-CA.
- The *Change Password* button can be used to change the password of the currently logged-in user.
- Only Admin can use the *Manage Users* to add/delete users and/or to reset the password of a user.
- Manage Printers allows admin user to manage currently enrolled printers.
- Check the box next to *Enable Logging* to log all activities. The *Open Logs Folder* button will show you the logged activity file.
- Check the box next to *Enable Data Logging* to log all data transmitted through the networks among NETira-CA printers and the AirWatch Console.

# 4.4 NETira-Printer Service

If NETira-PS software is used instead of NETira-CA, then make sure that NETira-PS Service is added in the Windows services list and also confirm that service is started.

- 1. Go to Windows > Control Panel > Administrative Tools > Services.
- 2. Search for NETira-PS Service in the services list.
- 3. Confirm NETira-PS Service is started as seen below.

| Services               | 100                                                           |                                                                                                  |                                                                        |                                          |                                                      |                                                                                     | × |
|------------------------|---------------------------------------------------------------|--------------------------------------------------------------------------------------------------|------------------------------------------------------------------------|------------------------------------------|------------------------------------------------------|-------------------------------------------------------------------------------------|---|
| <u>File Action Vie</u> | w <u>H</u> elp                                                |                                                                                                  |                                                                        |                                          |                                                      |                                                                                     |   |
| ♦ ♦ 1                  | Q 🗟 🛛 🖬 🕨 🔲 🕪                                                 |                                                                                                  |                                                                        |                                          |                                                      |                                                                                     |   |
| Services (Local)       | Services (Local)                                              |                                                                                                  |                                                                        |                                          |                                                      |                                                                                     |   |
|                        | NETira-PS Service                                             | Name                                                                                             | Description                                                            | Status                                   | Startup Type                                         | Log On As                                                                           |   |
|                        | Stop the service<br>Restart the service                       | <ul> <li>Net Driver HPZ12</li> <li>Net.Msmq Listene</li> <li>Net.Pipe Listener</li> </ul>        | Receives act<br>Receives act                                           | Started                                  | Automatic<br>Disabled<br>Disabled                    | Local Service<br>Network Service<br>Local Service                                   |   |
|                        | Description:<br>Service Instance of NETira Printer<br>Service | Net.Tcp Listener A     Net.Tcp Port Shari     NETira-PS Service                                  | Receives act<br>Provides abi<br>Service Inst                           | Started                                  | Disabled<br>Disabled<br>Automatic                    | Local Service<br>Local Service<br>Local Service                                     |   |
|                        |                                                               | Netlogon     Network Access P     Network Connecti     Network List Service     Network Location | Maintains a<br>The Networ<br>Manages o<br>Identifies th<br>Collects an | Started<br>Started<br>Started<br>Started | Automatic<br>Manual<br>Manual<br>Manual<br>Automatic | Local System<br>Network Service<br>Local System<br>Local Service<br>Network Service |   |
| ۰ III ۲                | Extended Standard                                             | Store Int                                                                                        | This service                                                           | Started                                  | Automatic                                            | Local Service                                                                       | - |
|                        |                                                               |                                                                                                  |                                                                        |                                          |                                                      |                                                                                     |   |

4. If NETira-PS Service is not started, right click on the service name and choose start option from the context menu.

# 5 Installing .pfx Certificate File for NETira-CA

This step requires that you already have the following:

- Signed Certificate file
- Private Key file for Certificate

To create a .pfx file, combine the Signed Certificate file and the Private Key file. Assign this .pfx file to the Certificate file from the Configuration screen of NETira Connect for AirWatch.

To create the .pfx file:

- 1. Create a new folder. The name of the folder is not important.
- 2. Place the Private Key file and the Signed Certificate file into the new folder.
- 3. Create the .pfx file by using openssl.exe or a similar tool. You can obtain openssl.exe from https://www.openssl.org.

Here is an example of a command line to use with openssl to create the .pfx file:

#### >openssl pkcs12 -export -out NETira-CA.pfx -inkey private.key -in cert.crt

Explanation of the example above:

- NETira-CA.pfx is the name of the .pfx file we are creating to use as the certificate file for NETira-CA
- private.key is the name of the private key of the signed certificate
- cert.crt is the name of the signed certificate file
- 4. After you have created the .pfx file, go to the currently open Configuration screen of NETira-CA.
- 5. Click on the button next to the Certificate file line to browse for the .pfx file.
- 6. Select the .pfx file and click the "Open" button.

|                                 |                  | Choose            | e Certificate file |                   |                                       |          |        |   |
|---------------------------------|------------------|-------------------|--------------------|-------------------|---------------------------------------|----------|--------|---|
| 🔄 🅘 👻 🛧 📙 « Local Disk (C:) 🕨 P | ogram Files (x86 | ) → Datamax-O'Nei | I → NETira Connect | for AirWatch 🗸 🖒  | Search NETira Co                      | onnect f | or Air | Q |
| Organize 👻 New folder           |                  |                   |                    |                   | 88                                    | ≡ •      |        |   |
| 🔆 Favorites                     | ^                | Name              | ^                  | Date modified     | Туре                                  | Size     |        |   |
| Desktop                         |                  | 퉬 html            |                    | 3/18/2015 9:50 AM | File folder                           |          |        |   |
| Downloads                       |                  | S NETira-CA.pfx   |                    | 3/3/2015 5:49 PM  | Personal Informati.                   |          | 7 KB   |   |
| Secent places                   |                  |                   |                    |                   |                                       |          |        |   |
| Le Google Drive                 | ~                |                   |                    |                   |                                       |          |        |   |
| File name: NETira-CA.           | ofx              |                   |                    |                   | <ul> <li>Certificate Files</li> </ul> | (*.pfx)  |        | ¥ |
|                                 |                  |                   |                    |                   | Onen                                  |          | Cancel |   |
|                                 |                  |                   |                    |                   | Upen                                  |          | Lancel |   |

7. The .pfx file will now be listed in the box next to *Certificate file*.

|                               | NETira Connect                | for AirWatch (Configuration) - / | ADMIN |             |
|-------------------------------|-------------------------------|----------------------------------|-------|-------------|
| intServer Configuration       |                               |                                  |       |             |
| Print Server <u>U</u> ID      | 9ab41b5c-070a-4ad8-9a1c-05    | iefea6c3d7e                      |       | Refresh     |
| <u>A</u> irWatch Notify Point | https://airwatchNETira-CA.com | m:10000/aw-notify                |       | Save Data   |
| Certificate <u>f</u> ile      | NETira-CA.pfx                 |                                  |       |             |
| Normal Port                   | 9090                          | Secure Port                      | 10000 | Stop Server |

# 6 Setting Up and Testing Printers

NETira-CT from Datamax-O'Neil is used to get information about and update printers. If you have not already downloaded NETira-CT, do so now by going to the Datamax-O'Neil website at <u>www.datamaxoneil.com</u> > Support & Downloads > Downloads & Drivers and select your product (RL4e or RL3e). Under Software & Tools, select Utility and download NETira CT Configuration Utility, Ver .65 or later.

**NOTE**: The software is not printer specific.

Once the NETira CT Configuration Utility has downloaded, unzip NETira-CT\_Setup-XXXX.zip to install it. Open NETira-CT\_Setup.exe to launch the install program and add a shortcut icon to NETira-CT on your desktop.

|                                   | <u> </u>                              |                            | Customer Center login                | Contact us Print page |
|-----------------------------------|---------------------------------------|----------------------------|--------------------------------------|-----------------------|
|                                   | datama                                | by Honeywell               | Search                               | ٩                     |
| Home About Us Printers & Software | Supplies Support & Downloads Know     | ledge Library Where to Buy | About Partners                       |                       |
|                                   | Home > Support & Downloads > Download | is & Drivers >             |                                      |                       |
| Remote Access Support             |                                       |                            |                                      |                       |
| FAQ's                             | Select your product                   | RL4e                       | ¥                                    |                       |
| Standard Warranty                 |                                       |                            |                                      |                       |
| Service Programs                  | Technical Downloads                   | So                         | oftware & Tools                      |                       |
| D Certified Service Centers       |                                       |                            |                                      |                       |
| RMA Request                       | Accessory/Option Guides               | Þ                          | Drivers                              |                       |
| Discontinued Products             | RL 2-Bay Charger                      | D                          | SDK                                  |                       |
| Varranty Registration             | RL Multiple Unit Charging Adapte      | <u>16</u>                  | 7 Utility                            |                       |
| Printer Express Request           | RL Power Converter                    |                            | BT Management for Wavelin            | k Avalanche           |
| Contact Technical Support         | RL Printer Mounting System            | 0                          | D-O Package Builder                  |                       |
|                                   | RL Swivel Lock Bracket Kit            | 0                          | NETira CT Configuration Uti          | lity, Ver .59         |
|                                   |                                       |                            | Size: 2853.51 ko<br>Date: 16/07/2014 |                       |

# 6.1 Enrolling and Testing a Printer

This section will show you how to enroll a printer and test it to be sure it is communicating properly with the AirWatch Console.

To complete this section, you will need the following:

- The public facing IP address of the WiFi network of the server hosting NETira-CA.
- The normal and secure port number you recorded in Section 4.3, Step 4.
- A printer connected to the network of the host computer running NETira-CT.

#### 6.1.1 Enrolling a Printer with AirWatch

- 1. Click on the NETira-CT shortcut icon on the desktop.
- 2. Click on "Auto Update" in the list under Printer Component on the left.

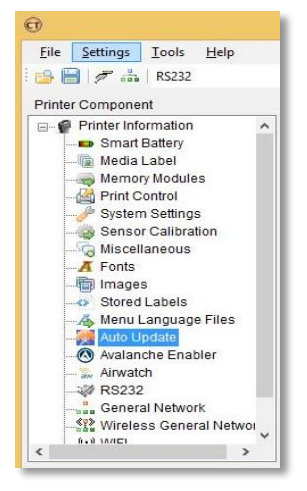

- 3. On the Auto Update window, perform the following tasks:
  - a. On the Print Server Connection Mode line, select HTTP for normal or HTTPS for secured connection in the New Value column.
  - b. On the *Print Server IP Address* line, type the address of the server hosting NETira-CA in the *New Value* column.
  - c. On the Port line, enter the normal or secure port number recorded in Section 4.3, Step 4.
  - d. On the *Type* line, select "AirWatch" from the drop-down menu in the *New Value* column.
  - e. When done, Click "Send."

| <u>File S</u> ettings <u>T</u> ools <u>H</u> elp |         |          |                                              |                            |        |                             |      |
|--------------------------------------------------|---------|----------|----------------------------------------------|----------------------------|--------|-----------------------------|------|
| 🍰 🔚   🔊 🚠   RS232                                |         |          | - 111 111 © → 🗸 🙆 🖉 1                        | 8 1 B B B A A A            | Powe   | er Radio On 🛛 🕘             |      |
| Printer Component                                | Auto Up | date     |                                              |                            |        |                             |      |
| - Printer Information                            |         | Include  | Nome                                         | Current Value              | Status | New Value                   | Send |
| Smart Battery                                    |         |          | Reener                                       |                            | M      | On                          |      |
| Media Label                                      |         |          | Configuration File Name (255 chars Max.)     | VDOMEN IP1/update cfo      | 0      | VDOMENIP1/update.cfn        |      |
| Print Control                                    |         |          | ETB Eandback Eile Mede                       | Disabled                   |        | Disabled                    |      |
|                                                  | L       |          | ETP Feedback File Subdiractory               | "                          |        | *                           |      |
| Sensor Calibration                               | L       |          | ETP Feedback The Subdifectory                |                            |        |                             |      |
| Miscellaneous                                    | L       |          | ETP Preedback reinplate File                 | 0                          |        |                             |      |
| -A Fonts                                         | L       |          | ETP Password (WRITE-ONET)                    | 100 169 00 1               |        | 1102 169 00 1               |      |
|                                                  | L       |          | ETP Convertinative (255 Citats wax.) of it a | 152.100.55.1               | 0      | 152.100.55.1                |      |
| - 🔏 Menu Language Files                          |         |          |                                              | 21<br>Idealaurard          |        | 21                          |      |
| Auto Update                                      |         |          | FIP Osemanie                                 | Gankyuser<br>Disatau Museu | 0      | Qankyuser<br>Diantau Alwana |      |
| Avalanche Enabler                                | L       |          | Menu Name Display Mode alter Auto Opdat      | Display Always             |        | Display Always              |      |
| W Allwatch                                       |         |          | Menu Mame to be displayed alter Auto Opd     |                            | 0      |                             |      |
| General Network                                  | I       |          | Print Message Mode after Auto Update Pro     | PrintAlways                | 0      | PrintAlways                 |      |
| Wireless General Network                         |         |          | Print Message Stored Label for Auto Updat    |                            | 0      |                             |      |
| *i') WIEI                                        |         |          |                                              |                            |        | HTTPS                       |      |
| - 🚯 Bluetooth                                    |         |          | Print Server IP Address                      | 192.168.99.1               | 0      | '192.168.99.1'              |      |
|                                                  |         |          | Print Server Name                            | 'DOPS'                     | 0      | 'DOPS'                      |      |
| RL4                                              |         |          | Print Server Port                            | 10000                      | ٢      | 10000                       |      |
|                                                  |         |          | Printing Mode for Status Message             | Print 'Rotate' status mes  | 0      | Print 'Rotate' status mes   |      |
|                                                  |         |          | Security Credential File Format              | Default                    | 0      | Default                     |      |
| Carlos Const                                     |         |          | TFTP Server IP Address                       | '0.0.0'                    | O      | '0.0.00'                    |      |
|                                                  |         | ~        | Туре                                         | Disable                    | 4      | AirWatch                    |      |
| ALL DOG DO                                       |         |          | Upgrade Package Version                      | '2015/01/14_1432'          | O      | '2015/01/14_1432'           |      |
|                                                  | Se      | lect All |                                              | _                          | 2      | Send Auto Update Request    |      |

- 4. Click on the "AirWatch" button in the *Printer Component* menu at left.
- 5. Type in the friendly name for the connected printer in the *New Value* column. When done, click "Send."

| Ø                        |          | NETira Configuration Tool S           | oftware - 1.0.0.65 |            |                  | - 🗆 🗙  |
|--------------------------|----------|---------------------------------------|--------------------|------------|------------------|--------|
| Eile Settings Iools Help |          | •                                     | 19.566             | P 💩   🌪 Po | wer Radio On 🛛 🔯 | -      |
| Printer Component        | Airwatch |                                       |                    |            |                  |        |
| System Settings          | Include  | Name -                                | Current Value      | Status     | New Value        | 🚍 Send |
| Sensor Calibration       | 1 1      | Printer Name to be used with Airwatch | 'DANKY_RL4E_J_2'   | 0          | 'DANKY_RL4E_J_2' |        |
| Fonts                    |          |                                       |                    |            |                  |        |

- 6. Remove and reinstall the battery in the printer you are enrolling and restart it. (On printer start up, a printer enrollment request will be sent to AirWatch).
- 7. Click on the AirWatch console.
- 8. Under the *Devices* icon on the left, select *Printers* > *List View* to see the currently enrolled printers. If the friendly name of the printer is on this list, the printer is enrolled.

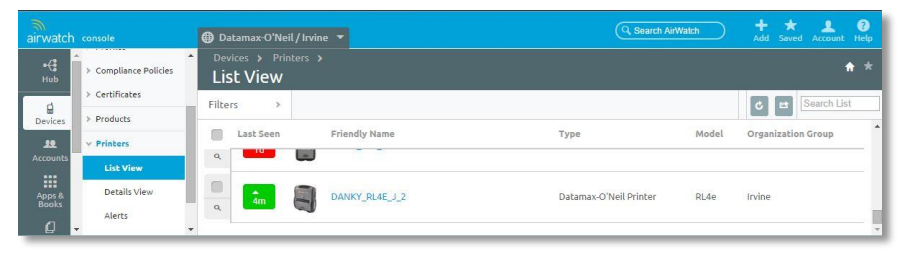

#### 6.1.2 Testing a Printer with AirWatch

To test whether a printer and the AirWatch console are communicating properly, send the printer a soft reset command. The soft reset command will not change any printer settings. If the printer resets as commanded by the AirWatch console, then the printer and AirWatch console are communicating properly.

1. In the AirWatch console, go to *Devices > Printers > List View* and click on the friendly name of the printer to see the specific details of this printer.

|                      |                                                               | 🜐 Datamax-O'Nei         | l/Irvine 🔻                                                                 |                             | Q. Search AirWatch + + 2 3<br>Add Saved Account Help                           |
|----------------------|---------------------------------------------------------------|-------------------------|----------------------------------------------------------------------------|-----------------------------|--------------------------------------------------------------------------------|
| •( <b>:</b><br>Hub   | Dashboard<br>List View                                        | Devices<br>DANK<br>RL4e | > Printers > List View ><br>Y_RL4E_J_2<br>Ownership: Corporate - Dedicated |                             | ● Query ▼ Mare                                                                 |
| Devices              | > Lifecycle > Profiles                                        | General                 | Battery Media Label Print                                                  | Control System Settings     | Miscellaneous Wi-Fi More 🔻                                                     |
| Accounts             | <ul> <li>Compliance Policies</li> <li>Certificates</li> </ul> |                         |                                                                            | Туре                        | Datamax-O'Neil Printer                                                         |
|                      | > Products                                                    |                         |                                                                            | Model                       | RL4e                                                                           |
| Content              | v Printers                                                    |                         | and the second second                                                      | Name                        | DANKY_RL4E_J_2                                                                 |
| <b>22</b>            | List View                                                     |                         |                                                                            | Model Number                | RL4e                                                                           |
| Email                | Details View                                                  |                         |                                                                            | Printer Serial No           | DANKY_RL4E_J_2                                                                 |
| Telecom              | Alerts                                                        |                         |                                                                            | Date/Time                   | 03/18/2015 13:51:33                                                            |
| 42                   | > Princer seccings                                            | Status                  | 📀 Enrolled                                                                 | Boot1 Version               | 11.00 0000                                                                     |
| Groups &<br>Settings | Devices Settings                                              | Last Seen               | ▲ 3/18/2015 8:54:43 PM                                                     | Boot1 Architecture          | 3.0                                                                            |
|                      |                                                               | Enrollment Date         | 3/18/2015 8:48:41 PM                                                       | Boot2 Version               | 12.00 0000                                                                     |
|                      |                                                               | UDID                    | DANKY_RL4E_J_2                                                             | Boot2 Architecture          | 3.0                                                                            |
|                      |                                                               |                         |                                                                            | Version Info                | VER: RL4e, 18.05_0062 0004 Mar 15 2015;<br>AVR_VER: 04.2; xAVR_VER: A.14.12.17 |
|                      |                                                               |                         |                                                                            | WI-FI MAC Address           | 008092682800                                                                   |
|                      |                                                               |                         |                                                                            | WIFI Type                   | 4                                                                              |
|                      |                                                               |                         |                                                                            | Odometer                    | 0                                                                              |
|                      |                                                               |                         |                                                                            | Bluetooth Device<br>Address | 008092682801                                                                   |
| Copyright 2015 ( Ab  | ous Powered by <u>AirWatch</u>                                | <                       |                                                                            |                             | •                                                                              |

2. Select "More" on the upper right (next to "Query"), and on the drop-down menu click on "Soft Reset" under the *Management* column to initiate a soft reset of the printer.

|                      |                                  | 🔀 Datamax-O'N          | leil/Irvine 🔻 |                 |               |                | Q 8                | earch AirWatch           | + ★ 🔔 🔞<br>Add Saved Account Help  |
|----------------------|----------------------------------|------------------------|---------------|-----------------|---------------|----------------|--------------------|--------------------------|------------------------------------|
| •( <b>:</b><br>Hub   | Dashboard<br>List View           | Device<br>DAN<br>RI 40 | s > Printers  | List View J_2   | ><br>dicated  |                |                    |                          | 🔁 Quer 🔽 More                      |
| Devices              | > Lifecycle                      | Ксте                   | ownersnip.    | corporate - Dei | ultateu       |                | Query<br>Query All | Management<br>Soft Reset | Admin<br>Change Organization Group |
| <u>JO</u>            | > Profiles                       | General                | Battery       | Media Label     | Print Control | System Setting |                    | Factory Reset            | Edit Device<br>Delete Printer      |
|                      | <ul> <li>Certificates</li> </ul> |                        |               |                 | Туре          |                | Data               | amax-O'Neil Printer      |                                    |
| Apps &<br>Books      | > Products                       |                        |               |                 | Mode          |                | RL4                | 2                        |                                    |
| <b>D</b><br>Contrast | v Printers                       |                        |               | -               | Name          |                | DAN                | IKY_RL4E_J_2             |                                    |
| Concenc              | List View                        |                        |               | 0               | Mode          | Number         | RL4                | 9                        |                                    |
| Email                | Details View                     |                        |               |                 | Printe        | r Serial No    | DAN                | IKY_RL4E_J_2             |                                    |

- 3. Click "OK" when asked if you are sure you want to perform the soft reset action on the printer.
- 4. Click "OK" when the message appears indicating the soft reset command was sent to the printer.
- 5. The printer will reboot if the AirWatch console and the printer are communicating properly.

# 7 Creating and Installing Printer Profiles

This section explains how to create and install printer profiles. A printer profile is a set of printer settings that can be applied to other printers to save setup time.

## 7.1 Creating a Printer Profile

- 1. Open and log into the AirWatch console.
- 2. Select the "Devices" icon on the menu on the left, then go to *Printers > Printer Settings > Printer Profiles*.
- 3. From the Printer Profiles screen, click "Add Profile" located directly under the Printer Profiles header to add a new printer profile.

| airwatch                   | console                                                       | Datamax-O'Neil                                                                                                    | +     ★     ▲     Ø       Add     Saved     Account     Help |
|----------------------------|---------------------------------------------------------------|----------------------------------------------------------------------------------------------------|--------------------------------------------------------------|
| Getting<br>Started         | Dashboard<br>List View                                        | Devices > Printers > Printer Settings > Printer Profiles                                                                                                    | <del>^</del> *                                               |
| нир                        | > Lifecycle<br>> Profiles                                     | Add Profile     Inserti-Let     Status     Publish     Publish     Publish     Add Putform     Setting Group     Inter     Inter     Inter     Inter     Inter                                                                                                    | j≣ ¢ ₪                                                       |
| Devices                    | <ul> <li>Compliance Policies</li> <li>Certificates</li> </ul> | Organization Group Datamase Offeli Status Active Publick All Platform: Any Setting Group All                                                                                                    | 1 Result(s) Found                                            |
| Accounts                   | > Products                                                    | Active         Profile Name         Type         Platform         Managed By         Published Version         Installed/Assigned           Image: The Design of Design of De | ✓ B Q ▼                                                      |
| Apps &<br>Books<br>Content | List View<br>Alerts<br>~ Printer Settings                     | Rens 1-1 of 1                                                                                                    | Page Size: 50 •                                              |
| Email<br>Telecom           | Printer Profiles<br>Printer Files                             |                                                                                                    |                                                              |
| Groups &                   | Print Server 🔅                                                |                                                                                                    |                                                              |
|                            | Devices Settings 🤋                                            |                                                                                                    |                                                              |
| Copyright 2015   Al        | 2015 Powered by <u>Airmatch</u>                               |                                                                                                    |                                                              |

4. Click on the Datamax-O'Neil logo.

| Add Profile    |  |
|----------------|--|
|                |  |
| 74             |  |
| do             |  |
| Datamax-O'Neil |  |
|                |  |

5. You will now be on the *General* screen. On the first two lines, fill in the *Name*\* and *Description* of the profile.

|                                                                                                    |                                                                                                    |                       | 8 |
|----------------------------------------------------------------------------------------------------|----------------------------------------------------------------------------------------------------|-----------------------|---|
| Control Control System Settings Control System Settings Control Control Contr | General<br>Name*<br>Version<br>Description<br>Assignment Type<br>Managed By<br>Assigned Smart Croups<br>Exclusions | Required Field        |   |
|                                                                                                    |                                                                                                    | Save & Publish Cancel |   |

- 6. For Assignment Type, select one of the two choices from the dropdown list:
  - Auto: The profile will be sent automatically to the printers within the Assigned Smart Groups [For information and instructions on using Smart Groups, contact AirWatch].
  - Optional: The profile will be assigned to select Smart Groups, but it must be manually sent to the printers belonging to the selected Smart Groups.
- 7. The Device menu on the left will list a number of profile categories. Any of the items in the profile categories can be reconfigured as necessary. To configure a profile category, select the desired profile category and click "Configure."

| General              |
|----------------------|
| Media Label          |
| System Settings      |
| C Auto Update        |
| General Network      |
| 📼 RS232              |
| 🗇 Wi-Fi              |
| Miscellaneous        |
| # Bluetooth          |
| Xert Custom Settings |
|                      |
|                      |
|                      |
|                      |
|                      |
|                      |
|                      |
|                      |
|                      |

8. The profile for that profile category will appear with some of the data already populated. Change any settings as necessary. You may need to consult the printer manual to complete some of the fields. Below is the *Media Label* category as an example.

|                    |                      |                       | 8 |
|--------------------|----------------------|-----------------------|---|
| General            | Media Label          |                       |   |
| Media Label        | Units of measure     | Imperial •            |   |
| Print Control      | Present Distance     | 0                     |   |
| Graute the deter   | Allow Present Backup | ×                     |   |
| Concerned National | Label Length         | 200                   |   |
| General Network    | Maximum Label Length | 1000                  |   |
| RSZSZ              | Sensor Type          | Continuous            |   |
| Wi-FI              | Gap Alternate Mode   |                       |   |
| Bluetooth          | Label Width          | 412                   |   |
| 炎 Custom Settings  | Paper Out Distance   | 25                    |   |
| y Coston Sectings  | TOF Precedence       |                       |   |
|                    | Clean Head Counter   |                       |   |
|                    | Stop Location        | Auto                  |   |
|                    |                      |                       |   |
|                    |                      |                       |   |
|                    |                      |                       |   |
|                    |                      |                       |   |
|                    |                      |                       |   |
|                    |                      |                       | - |
|                    |                      | Save & Publish Cancel |   |

Here is an example of the typical data that could be used for the Media Label profile:

Units of Measure = I (Imperial) Present Distance = 0 Allow Present Backup = E (Enabled) Label Length = 200 Maximum Label Length = 1000 Sensor Type = C (Continuous) Gap Alternate Mode = D (Disabled) Back After Print = N (No) Label Width = 412 Paper Out Distance = 25 TOF Precedence = N (No) Clean Head Counter = 0 Stop Location = A (Auto)

9. When you have completed entering the desired fields in the profile category, click "Save & Publish."

**NOTE:** AirWatch will immediately send ("push") the printer profiles to the printers belonging to the selected smart groups with an *Assignment Type* of "Auto" set in Section 7.1, Step 6.

## 7.2 Managing Printer Profiles with "Optional" Assignment Type

The following describes how printer profiles should be sent to printers with their *Assignment Type* set to "Optional".

1. From the AirWatch console, navigate to Devices > Printers > Printer Settings > Printer Profiles.

| airwatch            |                                 | 🔀 Datamax-O'Neil 🔻                 |                                           |                    | Q Search AlrWatch             | + + 2 2<br>Add Saved Account Help |
|---------------------|---------------------------------|------------------------------------|-------------------------------------------|--------------------|-------------------------------|-----------------------------------|
| ~                   | Dashboard                       | Devices > Printers > Printer       | Settings >                                |                    |                               | **                                |
|                     | List View                       | Printer Profiles                   |                                           |                    |                               |                                   |
| • <del>C</del>      | > Lifecycle                     | Add Profile                        |                                           |                    | Search List                   | i≣ ¢ ⊯                            |
| Hub                 | > Profiles                      | Status                             | Publish                                   | Platform           | Setting Group                 |                                   |
|                     | Compliance Policies             | Active                             | AI _                                      | Any                | AI _                          |                                   |
| Devices             | > Certificates                  | Organization Group: Datamax-O'Neil | Status: Active Publish: All Platform: Any | Setting Group: All |                               | 1 Result(s) Found                 |
| Accounts            | > Products                      | Active Profile Name                | Type Platform                             | Managed By Publish | ed Version Installed/Assigned |                                   |
|                     | ~ Printers                      | Danky_PP_MediaSetting              | Auto Datamax-O'Neil Printer               | Datamax-O'Neil 2   | 1/2                           | B Q V                             |
|                     | List View                       | items 1-1 of 1                     |                                           |                    |                               | Page Size: 50 •                   |
| <u></u>             | Alerts                          |                                    |                                           |                    |                               |                                   |
| Contenic            | ✓ Printer Settings              |                                    |                                           |                    |                               |                                   |
| Email               | Printer Profiles                |                                    |                                           |                    |                               |                                   |
| and the second      | Printer Files                   |                                    |                                           |                    |                               |                                   |
| 161600111           | Print Server %                  |                                    |                                           |                    |                               |                                   |
| Croups &            | Smart Groups                    |                                    |                                           |                    |                               |                                   |
|                     | Devices Settings                |                                    |                                           |                    |                               |                                   |
|                     |                                 |                                    |                                           |                    |                               |                                   |
|                     |                                 |                                    |                                           |                    |                               |                                   |
|                     |                                 |                                    |                                           |                    |                               |                                   |
|                     |                                 |                                    |                                           |                    |                               |                                   |
|                     |                                 |                                    |                                           |                    |                               |                                   |
| Copyright 2015   Al | 2015 Powered by <u>AirWatch</u> |                                    |                                           |                    |                               |                                   |

2. Click on the magnifying glass icon on the right of the printer profile that you want to install. It must be "Optional" under "Type".

| airwatch «            | onsole                               |     | 🗊 Datan         | nax-O'Neil / Irvine              |              |                         |                   |                   | Q Search AirWa     | ch A        | l ★<br>Id Saved | Account      | 7<br>Help  |
|-----------------------|--------------------------------------|-----|-----------------|----------------------------------|--------------|-------------------------|-------------------|-------------------|--------------------|-------------|-----------------|--------------|------------|
| • <b>(</b> ]<br>Hub   | v Printers                           | 1   | Device:<br>Prin | s > Printers > 1<br>ter Profiles |              |                         |                   |                   |                    |             |                 |              | <b>*</b> * |
| 9                     | List View                            | . 1 | O Add           | l Profile                        |              |                         |                   |                   |                    | Search List |                 | ) <u>=</u> c | 12         |
| Devices               | Details View                         |     | Chabin          |                                  | Duk D        |                         | Distant           |                   | Cables Cause       |             |                 |              |            |
| 12                    | Alerts                               |     | Active          | •                                | Al           | ¥                       | Any               | ۲                 | All                | T           |                 |              |            |
| Accounts              | <ul> <li>Printer Settings</li> </ul> |     |                 |                                  |              |                         |                   |                   |                    |             |                 |              |            |
| Apps &                | Printer                              |     | Organia         | zation Group: Datamax-           | D'Neil / Irv | ine Status: Active Publ | ish: All Platform | Any Setting Group | All                |             | 2 Res           | ult(s) Found | 1          |
| Books                 | Profiles                             |     | Active          | Profile Name                     | Туре         | Platform                | Managed By        | Published Version | Installed/Assigned |             |                 |              |            |
| Content               | Printer Files                        |     |                 | Danky_PP_MediaSett               | Auto         | Datamax-O'Neil Printer  | Datamax-O'Neil    | 2                 | 8/11               |             |                 | ~ B Q        | V          |
|                       | Print Server                         | *   |                 | Media_Printer_Profile            | Optional     | Datamax-O'Neil Printer  | Irvine            | 1                 | 0/2                |             |                 | 69           | •          |
| Email                 | Smart Groups                         | -   | Items 1-2       | of 2                             |              |                         |                   |                   |                    |             | Page Size       | 50           | -          |
| <b>a</b> -            | Devices Settings                     | * • |                 |                                  |              |                         |                   |                   |                    |             | Foge Site       |              | ÷.         |
| Copyright 2015   Abor | us Powered by <u>AirWatch</u>        | <   |                 |                                  |              |                         |                   |                   |                    |             |                 |              |            |

3. A list of printers for the selected Smart Group will appear. Click on the arrow down circle icon on the line of the selected printer in order to send the printer profiles to that printer. *Status* column will display "Pending Install" and *Updated* column will display current day/date.

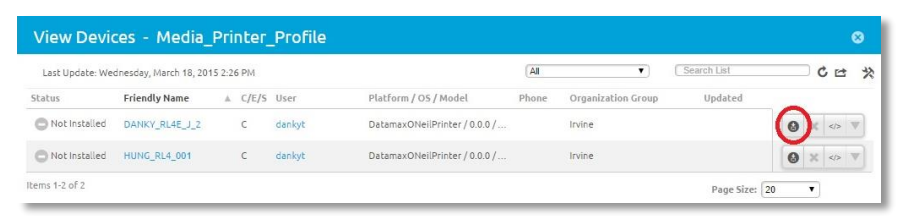

# 8 Sending Install File Commands to a Printer

This section provides guidelines for using the AirWatch console to create a group of files that contain items such as firmware, fonts, graphics, etc. to be sent to printers.

 Download and install the Datamax-O'Neil Package Builder from the Datamax-O'Neil website. Go to <u>www.datamax-oneil.com</u>, select Support & Downloads > Downloads & Drivers. In the dropdown menu to the right of "Select Your Product", select Remote Management and download the file Datamax-O'Neil Package Builder. It must be version 1.0.0.12 or later.

|                                   | do                                                                                          |               |  |
|-----------------------------------|---------------------------------------------------------------------------------------------|---------------|--|
|                                   | claitsmax - cheil<br>by Honeywell                                                           | Search        |  |
| Home About Us Printers & Software | Supplies Support & Downloads Knowledge Library Where to Buy At                              | bout Partners |  |
| 🗢 Downloads & Drivers             | Home > Support & Downloads > Downloads & Drivers >                                          |               |  |
| D Remote Access Support           |                                                                                             |               |  |
| ▷ FAQ's                           | Select your product Remote Management                                                       | •             |  |
| D Standard Warranty               |                                                                                             |               |  |
| Service Programs                  | Software & Tools                                                                            |               |  |
| D Certified Service Centers       |                                                                                             |               |  |
| D RMA Request                     | 🤝 Utility                                                                                   |               |  |
| Discontinued Products             | D-O Package Builder                                                                         |               |  |
| Warranty Registration             | For use with ORMS, NETra RM, MSP Agents, Wavelink,<br>and NETira CT's Auto-Update function. |               |  |
| Printer Express Request           | Size: 500.00 ko<br>Date: 26/03/2013                                                         |               |  |
| Contact Technical Support         | Download document                                                                           |               |  |

- 2. Double-click on the downloaded .zip file called PackageBuilder to install the Package Builder and put a shortcut icon on your desktop. Click on the "Package Builder" icon to launch the application.
- 3. Click on the "New Package" button.

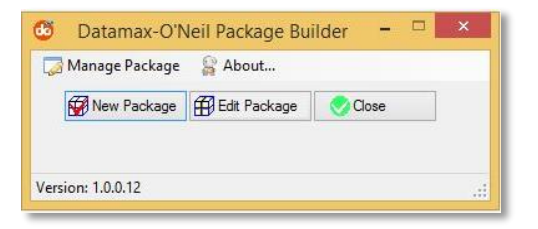

4. "Enter a New Package File Name" screen will appear. Select a folder to save the new update package. Enter the name of the update package on the "File Name" line and click "Open."

| 6                                                                                                    | Enter a new pack     | kage file name   |        |                    |               | ×     |
|----------------------------------------------------------------------------------------------------|----------------------|------------------|--------|--------------------|---------------|-------|
| $\textcircled{ \odot }$ $$ $$ $$ $$ $$ $$ $$ $$ $$ $$ $$ $$ $$ $$ $$ $$ $$ $$ $$ $$ $$ $$ $$ $$ $$ $$ $$ $$ $$ $$ $$ $$ $$ $$ $$ $$ $$ $$ $$ $$ $$ $$ $$ $$ $$ $$ $$ $$ $$ $$ $$ $$ $$ $$ $$ $$ $$ $$ $$ $$ $$ $$ $$ $$ $$ $$ $$ $$ $$ $$ $$ $$ $$ $$ $$ $$ $$ $$ $$ $$ $$ $$ $$ $$ $$ $$ | Temp → UpdatePackage |                  | Ċ      | Search Up          | datePackage   | Q     |
| Organize 👻 New folder                                                                                                    |                      |                  |        |                    | )<br>= • 🔟    | 0     |
| <ul> <li>OneDrive</li> <li>Homegroup</li> <li>This PC</li> <li>Desktop</li> <li>Documents</li> </ul>                                                                                                    | ↑ Name               | ▲ No items matcl | Date i | nodified<br>earch. | Туре          | Siz   |
| Downloads                                                                                                    | ~ <                  |                  |        |                    |               | >     |
| File name: update.pkg                                                                                                    |                      |                  | Ŷ      | Update Pa          | ackages *.pkg | ~     |
|                                                                                                    |                      |                  |        | Oper               | n Cance       | 4<br> |

5. The Manage Update Package screen will appear. Locate and select the desired files and firmware you wish to upload to the printer(s) to create one package for a specific printer and click "Save."

|                                           |                       | Manage U                                       | pdate Package               |                                      |                                                                                             | - 🗆 🗙   |
|-------------------------------------------|-----------------------|------------------------------------------------|-----------------------------|--------------------------------------|---------------------------------------------------------------------------------------------|---------|
| Information                               |                       |                                                |                             |                                      |                                                                                             |         |
| Select a Package                          | F:\Temp\UpdatePackag  | e/update.pkg                                   | Packages                    | E Save                               |                                                                                             |         |
| File Version                              | 00003                 | Package Version 2015/03/18_1453                | Printer Name                | RL4                                  | Select                                                                                      | Save As |
| Firmware Componer                         | nts                   |                                                |                             |                                      |                                                                                             | O Done  |
| Firmware                                  | F:\Temp\UpdatePackag  | Firmware                                       | Connel.                     |                                      |                                                                                             |         |
| Boot1                                     | F:\Temp\UpdatePackag  | e\RL4_Boot1_V1.26_S5508.bin                    |                             | Ver 1.26 0000                        | Boot 1                                                                                      | Cancel  |
| ✓ Boot2                                   | F:\Temp\UpdatePackag  | e\RL4_Boot2_V2.26_S5441.bin                    |                             | Ver 2.26 0000                        | Boot2                                                                                       |         |
| Configuration Configuration Byte count: 0 |                       |                                                |                             |                                      | Special Character:<br><soh> 0x01 v<br/><insert character<="" th=""><th></th></insert></soh> |         |
| Fonts Graphics                            | StoredFormat Database | Files Script Files Menu Files Config Files Web | Page Files   Certificate Fi | les Generic File<br>nytes) TypeValue |                                                                                             |         |
|                                           |                       |                                                |                             |                                      | Add                                                                                         |         |
|                                           |                       |                                                |                             | (File Count: 0)                      | Remove                                                                                      |         |
| Create JSON File                          | e: F:\Temp\UpdatePack | age\update.pkg.JSN                             |                             |                                      | Browse                                                                                      |         |
| ady                                       |                       |                                                |                             |                                      |                                                                                             |         |

- 6. Find the folder with the update package files and compress it into a \*.zip file.
- 7. Manually change the file extension from ".zip" to ".dat". AirWatch will not allow ".zip" extensions for files. Make a note of where this file is located because you will need it in Section 8, Step 19.
- 8. In the AirWatch console on the menu on the left, go to *Devices > Printers > Printer Settings > Printer Files*. Then, click on "+ Add New File" at the top of the Printer Files screen.

| airwatch        | console             | 🖶 Datamax-O'Neil 🔻                                                   |                                        |
|-----------------|---------------------|----------------------------------------------------------------------|----------------------------------------|
|                 | Dashboard           | Printer Files                                                        |                                        |
| •(:<br>Hub      | List View           |                                                                      |                                        |
|                 | > Lifecycle         | Add New File                                                         |                                        |
| Devices         | > Profiles          | Status Publish                                                       | Platform                               |
| benees          | Compliance Policies | Active All                                                           | V Zebra-Printer                        |
| Accounts        | > Certificates      | Organization Group: Datamax-O'Neil Status: Active Publish: All Plate | form: Zebra-Printer Setting Group: All |
|                 | > Products          | Active File Name Type Platform                                       | Managed By                             |
| Apps &<br>Books | ✓ Printers          | abcFile Auto Zebra-Printer                                           | Datamax-O'Neil                         |
| a               | List View           | Package3 Auto Zebra-Printer                                          | Datamax-O'Neil                         |
| Content         | Alerts              | Items 1-2 of 2                                                       |                                        |
|                 | ✓ Settings          |                                                                      |                                        |
|                 | Printer Profiles    |                                                                      |                                        |
| 8               | Printer Files       |                                                                      |                                        |
| Telecom         | Print Server 🔅      |                                                                      |                                        |
| Groups &        | Settings 🔅          |                                                                      |                                        |

9. Select Datamax-O'Neil.

| Add Profile    |  |  |
|----------------|--|--|
| do             |  |  |
| Datamax-O'Neil |  |  |
|                |  |  |

10. On the next screen, name the file. For example, "Update Packet 1."

- 11. Type in any desired description.
- 12. Select "Auto" or "Optional" for Assignment Type.
- 13. Select any desired Smart Groups.
- 14. Click on "File" in the left column and select "Config."

| p. | General               |                                   |  |
|----|-----------------------|-----------------------------------|--|
|    | Name*                 | UpdatePackage1                    |  |
|    | Version               | 1                                 |  |
|    | Description           | Update Firmware Package           |  |
|    | Assignment Type       | Optional                          |  |
|    | Managed By            | Irvine                            |  |
|    | Assigned Smart Groups | RL4_RL4e_Smart_Group @ Irvine     |  |
|    |                       | Start typing to add a smart group |  |
|    | Exclusions            | No Yes                            |  |
|    |                       | Man Device Assistant              |  |
|    |                       | View Device Assignment            |  |
|    |                       |                                   |  |
|    |                       |                                   |  |
|    |                       |                                   |  |
|    |                       |                                   |  |
|    |                       |                                   |  |
|    |                       |                                   |  |
|    |                       |                                   |  |
|    |                       |                                   |  |
|    |                       |                                   |  |
|    |                       |                                   |  |

- 15. Type the name you want to call the file in "File Name."
- 16. Type any version number you want to use in "File Version."
- 17. For the line Upload New File, select "Upload."

| Add New File                          |                                          |                                    |                 |        | 8 |
|---------------------------------------|------------------------------------------|------------------------------------|-----------------|--------|---|
| Ceneral     File                      | File<br>File Varion*<br>Upload New File* | FirmwareUpdatePackage 1 update.dat | Max Size 100 MB | Upload |   |
| 4                                     |                                          |                                    |                 |        | - |
| · · · · · · · · · · · · · · · · · · · | Save &                                   | Publish Cancel                     |                 |        |   |

- 18. Select "Choose File."
- 19. Click "Browse" and locate the ".dat" file from Section 8.7.
- 20. Click "Open."
- 21. Click "Save."
- 22. The ".dat" file will show under Upload New File.
- 23. Click "Save & Publish."
- 24. Screen will show a list of the printers in the selected Smart Groups that will receive the new files.

| View Device Assignment 😵 |                |        |                             |              |                    |     |
|--------------------------|----------------|--------|-----------------------------|--------------|--------------------|-----|
|                          |                |        | Assignment Status All       | •            | Filter Grid        | ⊃ ¢ |
| Assignment Status        | Friendly Name  | User   | Platform / OS / Model       | Phone Number | Organization Group |     |
| Unchanged                | DANKY_RL4E_J_2 | dankyt | DataMaxONeilPrinter / / RL4 | e            | Irvine             |     |
| Items 1-1 of 1           |                |        |                             |              | Page Size: 20      | T   |

- 25. Click "Publish."
- 26. Screen will show a list of the printer files. Click on the magnifying glass icon next to file with Type: Optional to install.

|                 |                        | 🔀 Datamax-O'Neil / In    | vine 🔻                              |                                | Search AirWate          |             | dd Saved Account Help |
|-----------------|------------------------|--------------------------|-------------------------------------|--------------------------------|-------------------------|-------------|-----------------------|
| •@              | > Lifecycle            | Devices > Printers       | > Printer Settings >                |                                |                         |             | <b>*</b> *            |
| Hub             | > Profiles             | Printer Files            |                                     |                                |                         |             |                       |
| ġ               | > Compliance Policies  | Add New File             |                                     |                                |                         | Search List | == C ±                |
| Devices         | > Certificates         | Status                   | Publish                             | Platform                       | Setting Group           |             |                       |
| Accounts        | > Products             | Active                   | • Al •                              | Any                            | • [AI                   | •           |                       |
|                 | v Printers             | Organization Group: Data | amax-O'Neil / Irvine Status: Active | Publish: All Platform: Any Set | ting Group: All         |             | 5 Result(s) Found     |
| Apps &<br>Books | List View              | Active File Name         | Type Platform                       | Managed By Published Ver       | sion Installed/Assigned |             |                       |
| Content         | Details View<br>Alerts | UpdatePackage1           | Optional Datamax-O'Neil Printer     | Irvine 1                       | 0/1                     |             | ✓ B Q ▼               |
| 🔀<br>Email      | v Printer Settings     |                          |                                     |                                |                         |             |                       |
| 8               | Printer Profiles       |                          |                                     |                                |                         |             |                       |
| Telecom         | Printer Files          |                          |                                     |                                |                         |             |                       |
| ** -            | Print Server 🔅 👻       |                          |                                     |                                |                         |             |                       |

27. Click on the arrow down circle button to install the files.

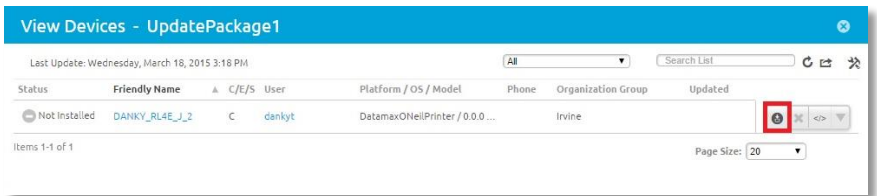

28. The LCD screen on the printer will show the progress/status of the installation and the File status in AirWatch will be labeled as Installed upon completion.

# **9** Receiving and Testing Alerts from a Printer

In this section, you will conduct a test to confirm that the AirWatch console receives alerts from the printer.

- 1. In the AirWatch console, using the menu on the left, go to Devices > Printers > List View.
- 2. Select the printer you want to test from the list.

|            | List View           | List    | View      |                |                        |       | *                  |
|------------|---------------------|---------|-----------|----------------|------------------------|-------|--------------------|
| eders ≻    | Lifecycle           | Filters |           |                |                        |       | C 😝 Search List    |
|            | Profiles            |         | Last Seen | Friendly Name  | Туре                   | Model | Organization Group |
| counts >   | Compliance Policies |         | -         |                |                        |       |                    |
|            | Certificates        | ۹,      | 4d        | RL3_35298010   | Datamax-O'Neil Printer | RL3   | Irvine             |
| ooks >     | Products            |         | -         | _              |                        |       |                    |
| ntent ~    | Printers            | Q.      | 4d        | RL3_35298002   | Datamax-O'Neil Printer | RL3   | Irvine             |
| -          | List View           | -       | -         | -              |                        |       |                    |
| meil       | Details View        | Q       | 23h       | RL3_35298011   | Datamax-O'Neil Printer | RL3   | Irvine             |
| a<br>lecom | Alerts              |         | _         |                |                        |       |                    |
| 35         | Printer Settings    | 9.      | 4d        | DANKY_RL3_017  | Datamax-O'Neil Printer | RL3   | Irvine             |
| oups &     | Devices Settings    | -       | _         |                |                        |       |                    |
| 10000 A    |                     | 9       | 22h       | RL3_35298008   | Datamax-O'Neil Printer | RL3   | Irvine             |
|            |                     |         |           |                |                        |       |                    |
|            |                     | 0       | 7m        | DANKY_RL4E_J_2 | Datamax-O'Neil Printer | RL4e  | Irvine             |

3. Click on the lower "More" tab and select "Alerts" from the drop-down menu.

|                   |                                         | Datamax-O'N            | eil/Irvine 🔻                                                   |                               | (9, Search Ain        | Vatch + * 2 8<br>Add Saved Account Help |
|-------------------|-----------------------------------------|------------------------|----------------------------------------------------------------|-------------------------------|-----------------------|-----------------------------------------|
| • <b>(</b><br>Hub | Dashboard<br>List View                  | Devices<br>DAN<br>RL4e | Frinters List View KY_RL4E_J_2<br>Ownership: Corporate - Dedic | ated                          |                       | 🖲 Query 💌 More                          |
| Devices           | > Lifecycle                             | General                | Rattery Media Lahal                                            | Print Control Sustam Sattings | Miscellaneous Wi-Fi & | lone *                                  |
| LL<br>Accounts    | <ul> <li>Compliance Policies</li> </ul> |                        | buttery media caber                                            | The control system seconds    | HISCHARCOLD WITH IN   | Auto Hodate                             |
|                   | > Certificates                          |                        |                                                                | Туре                          | Datamax-O'Neil Printe | General Network                         |
|                   | > Products                              |                        |                                                                | Model                         | RL4e                  | Bluetooth                               |
| Content           | Y Printers                              |                        |                                                                | Name                          | DANKY_RL4E_J_2        | R5232                                   |
|                   | List View                               |                        |                                                                | Model Number                  | RL4e                  | Custom Settings                         |
|                   | Details View                            |                        |                                                                | Printer Serial No             | DANKY_RL4E_J_2        | Profiles                                |
| Telecom           | Alerts                                  |                        |                                                                | Date/Time                     | 03/18/2015 14:32:22   | Files                                   |
|                   | > Printer Settings                      |                        |                                                                | Boot1 Version                 | 11.00 0000            | Alerts                                  |
| 🔆 Groups &        | Devices Settings                        | status                 | © Enrolled                                                     | Boot1 Architecture            | 3.0                   |                                         |
| Settings          |                                         | Last Seen              | ▲ 3/18/2015 10:13:14 PM                                        | A Boot? Version               | 12.00.0000            |                                         |

4. A list of possible alert types will be displayed with the current status of each for that printer.

|            |                        | Datamax | O'Neil/Irvine 🔻                                   |                                            |                             |            | ( Search A | itWalkh + Add | * 1 0        |
|------------|------------------------|---------|---------------------------------------------------|--------------------------------------------|-----------------------------|------------|------------|---------------|--------------|
| +(]<br>Hub | Dashboard<br>List View |         | vices > Printers<br>ANKY_RL4E_<br>4e Ownership: C | List View ><br>J_2<br>orporate - Dedicated |                             |            |            |               | Query T More |
| 8          | > Lifecycle            |         |                                                   |                                            |                             |            |            |               |              |
| Devices    | > Profiles             | General | Battery Med                                       | ia Label Print Contro                      | l System Settings Miscellan | eous Wi-Fi | Alerts     |               |              |
| Accounts   | > Compliance Policies  |         |                                                   |                                            |                             |            |            | ( Search Lie! | ¢            |
|            | > Certificates         |         |                                                   |                                            |                             |            |            |               |              |
|            | > Products             | Status  | Sample Time                                       |                                            | * Alert Type                |            |            | Severity      |              |
|            | at Balabase            | 0       | 3/18/2015 6:14:05 P                               | 4                                          | ADCError                    |            |            | '             |              |
|            | · Phaters              | 0       | 3/18/2015 5:03:25 P                               | M.                                         | Paper Out                   |            |            | 1             |              |
|            | List View              | 0       | 3/18/2015 5:03:25 P                               | 4                                          | Ribben Out                  |            |            | 1.            |              |
| Email      | Details View           | 0       | 3/18/2015 5:03:24 P                               | 4                                          | Head Too Hot                |            |            | 1             |              |
| 0          | 11-12-                 | 0       | 3/18/2015 5:03:25 P                               | d.                                         | Cutter Jammed               |            |            | 1             |              |
| Telecom    | Alerta                 | 0       | 3/18/2015 5:03:26 P                               | 4                                          | Clean Printhead             |            |            | 1             |              |
|            | > Printer Settings     | 0       | 3/18/2015 5:03:29 P                               | и                                          | Media Low                   |            |            | 1             |              |
| *          | Devices Settings       |         | 3/18/2015 5.03:28 P                               | 4L)                                        | Ribbon Low                  |            |            | 1             |              |
| Settings   |                        | 0       | 3/18/2015 5:03:29 P                               | 4                                          | Battery Low                 |            |            | 1             |              |
|            |                        | 0       | 3/18/2015 5:03:24 P                               | и                                          | Head Open                   |            |            | 1             |              |
|            |                        | 0       | 3/18/2015 5:03:25 P                               | ч                                          | Tof Fault                   |            |            | 1             |              |
|            |                        | 0       | 3/18/2015 5:03:25 P                               | и                                          | Scenner Fault               |            |            | 1             |              |
|            |                        | 0       | 3/18/2015 5:03:25 P                               | a                                          | Verifier Fault              |            |            | 1             |              |

- 5. Physically open the media door on the printer and leave it open. Be sure the printer is powered ON.
- 6. Wait 10 seconds and then press the "F5" key on the computer keyboard to refresh the screen.

7. In the Alert Type column, you should now see the "Head Open" alert with an orange triangle with an exclamation mark in the Status column for that printer.

|           |                        | Datamax | O'Neil / Irvine 🔻                                                       |                                               |            |               | + + Add Saved Account Help |
|-----------|------------------------|---------|-------------------------------------------------------------------------|-----------------------------------------------|------------|---------------|----------------------------|
| •đ<br>Hub | Dashboard<br>List View |         | vices > Printers > List V<br>ANKY_RL4E_J_2<br>4e   Ownership: Corporate | flow 🖇                                        |            |               | O Query 🔻 More             |
| Devices   | > Lifecycle            |         |                                                                         |                                               |            | -             |                            |
|           | Profiles               | General | Battery Media Label                                                     | Print Control System Settings Miscellaneous W | HFI Alerts |               |                            |
|           | > Compliance Policies  |         |                                                                         |                                               |            | C Sewich List | c ·                        |
|           | > Certificates         |         |                                                                         |                                               |            |               |                            |
|           | > Products             | Status  | Sample Time                                                             | * Alert Type                                  |            | Severity      |                            |
|           |                        | 4       | 3/18/2015 6:28:09 PM                                                    | Head Open                                     |            | 1             |                            |
| Content   | * Printers             | 0       | 3/18/2015 6:14:05 PM                                                    | ADCError                                      |            | 1             |                            |
| -         | List View              | 0       | 3/18/2015 5:03:25 PM                                                    | Paper Out                                     |            | 1             |                            |
| Email     | Details View           | 0       | 3/18/2015 5:03:25 PM                                                    | Ribbon Out                                    |            | 1             |                            |

- 8. Close the media door on the printer.
- 9. Wait 10 seconds and then press the "F5" key on the computer keyboard again to refresh the screen.
- 10. After the screen refreshes, you should see the "Head Open" alert, but the orange triangle with an exclamation mark should have been replaced by a blue circle with a check mark showing that there is no longer an alert for that function. If this test is successful, you have verified that the printer is able to send alerts to the AirWatch console.

|                           |                                                                                                    | Dat     | amax O'Neil /                 | ivine -                                              |                      |                 |               |       | (Q. Search) |              | + *   |        | ()<br>Help |
|---------------------------|----------------------------------------------------------------------------------------------------|---------|-------------------------------|------------------------------------------------------|----------------------|-----------------|---------------|-------|-------------|--------------|-------|--------|------------|
| +@<br>Hub                 | Dashboard<br>List View                                                                                                    | H.      | Devices ><br>DANKY<br>RL4e Ov | Printers > List V<br>_RL4E_J_2<br>www.ship:Corporate | iew ><br>- Dedicated |                 |               |       |             |              | O Que | my 🔻 M | are.       |
| Devices                   | Lifecycle<br>Profiles                                                                                                    | Ger     | ieral Batte                   | ry Media Label                                       | Print Control        | System Settings | Miscellaneous | WI-FI | Alerts *    |              |       |        |            |
| Accounts >                | Compliance Policies<br>Certificates                                                                                                    |         |                               |                                                      |                      |                 |               |       |             | Clearch List |       | C      | Î          |
| Books + > 1               | Products                                                                                                    | + Statu | 6 Sampl                       | e Time                                               |                      | # Alert         | Type          |       |             | Severity     |       |        |            |
| Comproper (1973.) allowed | inserti anno                                                                                                    | 0       | 3/18/2                        | 015 6:29/02 PM                                       |                      | Head            | Open          |       |             | 1            |       |        |            |
| and a second second       | A DESCRIPTION OF THE OWNER OF THE OWNER OWNER OF THE OWNER OF THE OWNER OF THE OWNER OF THE OWNER OF THE OWNER OF THE OWNER OF THE OWNER OF THE OWNER OF THE OWNER OF THE OWNER OF THE OWNER OF THE OWNER OF THE OWNER OF THE OWNER OF THE OWNER OF THE OWNER OF THE OWNER OF THE OWNER OF THE OWNER OWNER OF THE OWNER OWNER OWNER OWNER OWNER OWNER OWNER OWNER OWNER OWNER OWNER OWNER OWNER OWNER OWNER OWNER OWNER OWNER OWNER OWNER OWNER OWNER OWNER OWNER OWNER OWNER OWNER OWNER OWNER OWNER OWNE |         |                               |                                                      |                      | 10.00           |               |       |             |              |       | _      |            |

**NOTE:** Both the *Status* icon and the *Sample Time* will update on the *Alerts* screen each time the status changes.

# **10 Managing Datamax-O'Neil Printers from AirWatch**

This section coves the management of Datamax-O'Neil printers from AirWatch console by sending Query All, Soft Reset and Factory Reset Commands.

## 10.1 Query All

Displays printer attributes and settings on a detail page on AirWatch console.

1. Go to *Devices > Printers > List View* and a list of printers will appear. Select the desired printer by clicking its friendly name.

| +C Dashboard<br>Hub List View | Devices > Printe    |                |                        |       |                    |
|-------------------------------|---------------------|----------------|------------------------|-------|--------------------|
| 일 > Lifecycle                 | Filters >           |                |                        |       | Search List        |
| > Profiles                    | Last Seen           | Friendly Name  | Туре                   | Model | Organization Group |
| counts > Compliance Policies  | a. <mark>4</mark> 4 | DANKY_RL3_017  | Datamax-O'Neil Printer | RL3   | Irvine             |
| ppt & Products                | A 23h               | RL3_35298008   | Datamax-O'Nell Printer | RL3   | Irvine             |
| Dist View                     |                     | DANKY_RL4E_J_2 | Datamax-O'Neil Printer | RL4e  | Irvine             |
| Details View                  |                     |                |                        |       |                    |

2. Click on the upper "More" tab to the right of the printer friendly name and select "Query All."

|                      |                             | Datamax-O'Neil,     | /Irvine 🔻                                                                                                    |                                                                   | Q. Search AirWatch                      | Add Saved Account Help                |
|----------------------|-----------------------------|---------------------|----------------------------------------------------------------------------------------------------|-------------------------------------------------------------------|-----------------------------------------|---------------------------------------|
| +C<br>Hub            | Dashboard<br>List View      | Devices DANK        | <ul> <li>Printers &gt; List View &gt;</li> <li>Y_RL4E_J_2</li> <li>Ownership: Corporate - Dedicated</li> </ul> |                                                                   |                                         | • Query Mare                          |
| Devicer              | > Lifecycle                 |                     |                                                                                                    |                                                                   | Query Managemer<br>Query All Soft Reset | nt Admin<br>Change Organization Group |
| 11                   | Profiles                    | General B           | attery Media Label Print (                                                                                     | Control System Settings                                           | Miscellan Factory Reset                 | Edit Device<br>Delete Printer         |
|                      | > Compliance Policies       |                     |                                                                                                    |                                                                   |                                         |                                       |
|                      | > Certificates              |                     |                                                                                                    | Туре                                                              | Datamax-O'Neil Printer                  |                                       |
|                      | > Products                  |                     | and                                                                                                    | Model                                                             | RL4e                                    |                                       |
| 0                    | v Printers                  |                     |                                                                                                    | Name                                                              | DANKY_RL4E_J_2                          |                                       |
| CONCERC.             | List View                   |                     |                                                                                                    | Model Number                                                      | RL4e                                    |                                       |
| Email                | Details View                |                     |                                                                                                    | Printer Serial No                                                 | DANKY_RL4E_J_2                          |                                       |
| 8                    | Alerts                      |                     |                                                                                                    | Date/Time                                                         | 03/18/2015 14:32:22                     |                                       |
|                      | > Printer Settings          |                     |                                                                                                    | Boot1 Version                                                     | 11.00 0000                              |                                       |
|                      | Devices Settings            | Status              | © Enrolled                                                                                                    | Boott Architecture                                                | 3.0                                     |                                       |
| Groups &<br>Settings |                             | Last Seen           | A 3/18/2015 10:28:11 PM                                                                                        | B. Alleria                                                        | 13.00.0000                              |                                       |
|                      |                             | Enrollment Date     | 3/18/2015 8:48:41 PM                                                                                           | Bootz Version                                                     | 12.00 0000                              |                                       |
|                      |                             | UDID                | DANKY DI 4E 1 3                                                                                                | Boot2 Architecture                                                | 3.0                                     |                                       |
|                      |                             | UDID DANKT_RL4E_J_2 | Version Info                                                                                                   | VER: RL4e, 18.05_0062 0004 Mar<br>AVR_VER: 04.2; xAVR_VER: A.14.1 | 15 2015;<br>12.17                       |                                       |
|                      |                             |                     |                                                                                                    | Wi-Fi MAC Address                                                 | 008092682800                            |                                       |
|                      |                             |                     |                                                                                                    | WIFI Type                                                         | 4                                       |                                       |
| caption soca ( A     | COLD POWERSD by Arrestation | V.                  |                                                                                                    |                                                                   | 0                                       |                                       |

3. After 10-15 seconds, hit the F5 key to refresh the screen and a list of updated printer attributes and settings will appear.

# 10.2 Soft Reset

Sends command to reboot the printer but not change any settings.

1. Go to *Devices > Printers > List View* and a list of printers will appear. Select the desired printer by clicking its friendly name.

| Watch console         | <b>G</b> 0. | itamax-O'Neit, | / Irvine *     |                        |       |                 |            |    |
|-----------------------|-------------|----------------|----------------|------------------------|-------|-----------------|------------|----|
| C Dashboard           | Der         | vices > Print  |                |                        |       |                 |            |    |
| Hub List View         | LIS         | st view        |                |                        |       |                 |            |    |
| Lifecycle             | Filte       | rs >           |                |                        |       | 6 🛤             | Search Lit | h. |
| > Profiles            | 1.0         | Last Seen      | Friendly Name  | Туре                   | Model | Organization Gr | que        |    |
| punts > Compliance Pr | olicies a   | 4d             | DANKY_RL3_017  | Datamax-O'Neil Printer | RL3   | Irvine          |            |    |
| > Certificates        |             | -              |                |                        |       |                 |            |    |
| > Products            | 9           | 23h            | RL3_35298008   | Datamax-O'Neil Printer | RL3   | Irvine          |            |    |
| Printers              |             |                |                |                        |       |                 |            |    |
| List View             |             | îm             | DANKY_RL4E_J_2 | Datamax-O'Neil Printer | RL4e  | Irvine          |            |    |
| nail Details Viev     |             |                |                |                        |       |                 |            |    |

2. Select "Soft Reset" from upper "More" button drop-down menu under "Management."

|                   |                                                                                                    | Datamax-O'Neil         | /Irvine 👻                                                                 |                            |                  | 9                           | Search AirWalch                           | + * 2 0<br>Add Saved Account Help                          |  |
|-------------------|----------------------------------------------------------------------------------------------------|------------------------|---------------------------------------------------------------------------|----------------------------|------------------|-----------------------------|-------------------------------------------|------------------------------------------------------------|--|
| +C<br>Hub         | Dashboard<br>List View                                                                                                    | Devices DANK<br>BL4e 0 | Printers > List View ><br>/_RL4E_J_2<br>www.ership: Corporate - Dedicated |                            |                  |                             |                                           | 0 Query More                                               |  |
| Devices           | Lifecycle     Profiles     Compliance Policies                                                                                                    | General B              | attery Media Label Print (                                                | Control System Settings Mi | iscellane        | Query<br>Query All          | Management<br>Soft Reset<br>Factory Reset | Admin Change Organization Group Edit Device Delete Printer |  |
|                   | > Certificates                                                                                                    |                        |                                                                           | Туре                       | Data             | max-O'Neil I                | Printer                                   |                                                            |  |
|                   | > Products                                                                                                    |                        | and a second                                                              | Model                      | RL4e             |                             |                                           |                                                            |  |
| ()<br>Content     | * Printers                                                                                                    |                        |                                                                           | Name                       | DAN              | KY_RL4E_J_                  | 2                                         |                                                            |  |
|                   | List View                                                                                                    |                        |                                                                           | Model Number               | RL4e             |                             |                                           |                                                            |  |
| Email             | Details View                                                                                                    |                        |                                                                           | Printer Serial No          | DAN              | KY_RL4E_J_                  | 2                                         |                                                            |  |
|                   | Alerts                                                                                                    |                        |                                                                           | Date/Time                  | 03/11            | 3/2015 14:3                 | 2:22                                      |                                                            |  |
|                   | > Printer Settings                                                                                                    |                        |                                                                           | Boot1 Version              | 11.00            | 0000                        |                                           |                                                            |  |
| Groups &          | Devices Settings                                                                                                    | Status                 | © Enrolled                                                                | Boot1 Architecture         | Architecture 3.0 |                             |                                           |                                                            |  |
|                   |                                                                                                    | Last Seen              | ▲ 3/18/2015 10:28:11 PM                                                   | Boot2 Version              | 12.00            | 0000                        |                                           |                                                            |  |
|                   |                                                                                                    | Enrollment Date        | 3/18/2015 8:48:41 PM                                                      | Boot2 Architecture         | 3.0              |                             |                                           |                                                            |  |
|                   |                                                                                                    | UDID DANKY_RL4E_J_2    | DANKY_RL4E_J_2                                                            | Version Info               | VER:             | RL4e, 18.05<br>VER: 04.2; x | 015;                                      |                                                            |  |
|                   |                                                                                                    |                        |                                                                           | Wi-FI MAC Address          | 0080             | 92682800                    |                                           |                                                            |  |
| Copyright 20111 A | beat Present by Advanta                                                                                                    |                        |                                                                           | WIFI Type                  | 4                |                             |                                           |                                                            |  |
|                   | and the second second s |                        |                                                                           | Odematers                  | 0                |                             |                                           | •                                                          |  |

3. Printer will reboot.

# **10.3** Factory Reset

Restores factory setting for printer attributes.

1. Go to *Devices > Printers > List View* and a list of printers will appear. Select the desired printer by clicking its friendly name.

| Dashboard<br>List View     | <ul> <li>Devices &gt; Print</li> <li>List View</li> </ul> |                |                        |       | •                  |
|----------------------------|-----------------------------------------------------------|----------------|------------------------|-------|--------------------|
| > Lifecycle                | Filters >                                                 |                |                        |       | 🖒 🛤 Search List    |
| > Profiles                 | Last Seen                                                 | Friendly Name  | Туре                   | Model | Organization Group |
| unts > Compliance Policies | ۹. <mark>4</mark> d                                       | DANKY_RL3_017  | Datamax-O'Neil Printer | RL3   | Irvine.            |
| > Certificates             | a Z3h                                                     | RL3_35298008   | Datamax-O'Neil Printer | RL3   | Irvine             |
| tent View                  |                                                           | DANKY_RL4E_J_2 | Datamax-O'Neil Printer | RL4e  | Irvine             |
| oil Details View           |                                                           |                |                        |       |                    |

2. Select "Factory Reset" from the upper "More" button drop-down menu under "Management."

| airwatch              | console                              | 🖨 Datamax-O'Neil /           | Irvine 🔻                                                                |                           |            | 9                  | Search AirWatch          | + ★ 1 0<br>Add Saved Account Help  |
|-----------------------|--------------------------------------|------------------------------|-------------------------------------------------------------------------|---------------------------|------------|--------------------|--------------------------|------------------------------------|
| • <b>G</b><br>Hub     | Dashboard<br>List View               | Devices ><br>DANKY<br>RL4e 0 | Printers > List View ><br>/_RL4E_J_2<br>wnership: Corporate - Dedicated |                           |            |                    |                          | Query   More                       |
| Devices               | > Lifecycle                          |                              |                                                                         |                           |            | Query<br>Query All | Management<br>Soft Reset | Admin<br>Change Organization Group |
| 11                    | Profiles                             | General B                    | attery Media Label Print                                                | Control System Settings M | liscellane |                    | Factory Reset            | Edit Device<br>Delete Printer      |
| Accounts              | Compliance Policies     Certificates |                              |                                                                         | Туре                      | Data       | max-O'Neil         | Printer                  |                                    |
| Apps &<br>Books       | > Products                           | (                            |                                                                         | Model                     | RL4e       |                    |                          |                                    |
| ()<br>Control         | v Printers                           |                              |                                                                         | Name                      | DAN        | KY_RL4E_J_         | ,2                       |                                    |
| -                     | List View                            |                              |                                                                         | Model Number              | RL4e       |                    |                          |                                    |
|                       | Details View                         |                              |                                                                         | Printer Serial No         | DAN        | KY_RL4E_J_         | 2                        |                                    |
| Telecom               | Alerts                               |                              | Date/Time                                                               |                           | 03/1       |                    |                          |                                    |
|                       | > Printer Settings                   | -                            |                                                                         | Boot1 Version             |            | 11.00 0000         |                          |                                    |
| Croups &              | Devices Settings                     | Status                       | C Enrolled                                                              | Boot1 Architecture        | 3.0        |                    |                          |                                    |
|                       |                                      | Last Seen                    | ▲ 3/18/2015 10:28:11 PM                                                 | Boot2 Version             | 12.00      | 0000               |                          |                                    |
|                       |                                      | Enrollment Date              | 3/18/2015 8:48:41 PM                                                    | Boot2 Architecture        | 3.0        |                    |                          |                                    |
|                       |                                      | UDID                         | DANKY_RL4E_J_2                                                          | Version Info              | VER:       | RL4e, 18.05        | 0062 0004 Mar 15 2       | 015:                               |
|                       |                                      |                              |                                                                         |                           | AVR        | VER: 04.2; >       | AVR_VER: A.14.12.17      |                                    |
|                       |                                      |                              |                                                                         | Wi-Fi MAC Address         | 0080       | 92682800           |                          |                                    |
| -                     |                                      |                              |                                                                         | WIFI Type                 | 4          |                    |                          |                                    |
| Control of the second | and movements with the               | 1                            |                                                                         | Adventure .               | 0          |                    |                          | •                                  |

3. All currently installed attributes and settings will be replaced by factory attributes and settings.

# Appendix A: Definitions and Alerts

# A-1 Definitions

**AirWatch Notify Point:** Address (or URL) at which NETira-CA receives all the requests (or Notifications) from AirWatch.

**Connection Mode:** Type of connection between NETira-CA and Printers, secure (HTTPS) or normal (HTTP).

**Factory Reset:** Command to restore the factory setting for a printer. Factory Reset will not alter the Networking Settings (e.g., Wi-Fi setting of the printer is remained the same).

FQDN: Fully Qualified Domain Name.

Group ID: The ID associated with an Organization Group of AirWatch.

**HMAC Key:** Hash-based Message Authentication Code – AirWatch generates this key automatically for each Print Server.

**NETira-CA:** NETira Connect for AirWatch – Middleware software solution that allows AirWatch to manage Datamax-O'Neil printer.

**NETira-CT:** NETira Configuration Tool – Software program for configuration of the Datamax-O'Neil printer.

**PFX File**: Personal Information Exchange File – In NETira-CA context, this file contains the Certificate and Private Key information.

**Print Server UID:** A unique ID to represent an instance of NETira-CA (or Datamax-O'Neil Print Server) on AirWatch.

Signed Certificate Files: Certificate signed by a known Certificate Authority.

Private Key File: Information used to decrypt the cipher data.

Registration URL: Address (or URL) that NETira-CA uses to register itself to AirWatch.

Soft Reset: Command to reboot the printer.

**System Files:** Files on printer including LUA Script file, JSON Menu File, Configure File, and Database File.

Trusted Certificate Authority: Known organization that issues Certificates.

## A-2 Alerts

| SL No | Alert Description                                       | Alert                |
|-------|---------------------------------------------------------|----------------------|
| 1     | Print-head is not locked-on position                    | HEAD OPEN            |
| 2     | Print-head temperature reached above max.               | HEAD TOO HOT         |
| 3     | Top-of-form not found                                   | TOF FAULT            |
| 4     | Out of paper                                            | PAPER OUT            |
| 8     | Verifier fault                                          | VERIFIER FAULT       |
| 10    | A/D conversion error                                    | ADC ERROR            |
| 11    | Dma faults                                              | DMA FAULTS           |
| 12    | Software faults                                         | SW FAULT             |
| 13    | PIP position fault                                      | POSITION FAULT       |
| 14    | Head needs cleaning                                     | CLEAN PRINTHEAD      |
| 15    | Dots out after dot check                                | BAD DOTS             |
| 16    | Stop signal asserted                                    | STOP SIGNAL          |
| 17    | RFID fault                                              | RFID FAULT           |
| 19    | Soft headup fault                                       | CLOSE HEAD LATCH     |
| 20    | Motor temperature reached above max                     | MOTOR HOT            |
| 21    | Invalid data                                            | INVALID DATA         |
| 22    | Battery voltage too low to move paper                   | BATTERY VOLT TOO LOW |
| 23    | Battery missing                                         | BATTERY MISSING      |
| 24    | Print-head temperature is above the ambient temperature | HEAD WARM            |
| 26    | Low voltage warning                                     | LOW VOLTAGE          |
| 27    | TPH 24v high                                            | TPH HIGH             |
| 28    | Power down                                              | POWER DOWN           |
| 29    | Head needs cleaning                                     | HEAD NEED CLEANING   |
| 30    | Ribbon is below the fixed threshold                     | REWINDER FULL        |
| 31    | Head mismatch                                           | HEAD MISMATCH        |
| 32    | Motor temperature is above the ambient temperature      | MOTOR WARM           |
| 33    | Media low sensor                                        | MEDIA LOW            |
| 34    | Battery charge low                                      | BATTERY LOW          |

# **Appendix B: Troubleshooting**

## **B-1 NETira-CA Troubleshooting Messages and Solutions**

| NETira-CA Registration                             |                                                                                                    |
|----------------------------------------------------|----------------------------------------------------------------------------------------------------|
| Error Message                                      | Cause/Solution                                                                                                    |
| "Registration failed:<br>(500)InternalServerError" | Occurs when incorrect data sent to AirWatch from NETira-CA.<br>Enter correct values (Print server UID, Group ID, Registration<br>URL) and try registering Print server.                                                                                     |
| "Registration failed: (400)Bad Request"            | Occurs when incorrect data sent to AirWatch from NETira-CA.<br>Enter correct values (Registration URL) and try registering Print<br>server.                                                                                                    |
|                                                    | Occurs when authentication provided, but user does not have<br>access requested.<br>AirWatch provided HMAC key for particular print server has to<br>be used in NETira-CA configuration window.                                                             |
| "Registration request failed:<br>(403)Forbidden"   | Occurs when Print server UID provided in the NETira-CA does<br>not match with UID of Print server added in AirWatch.<br>Provide correct Print server UID which is added in AirWatch<br>console.                                                             |
|                                                    | Occurs when Group ID provided in NETira-CA does not match<br>with Group ID set in AirWatch under Organizational group<br>details<br>(Groups & settings-> Groups->Organizational groups).<br>Provide correct Group ID which is provided in AirWatch console. |
| Printer Enrollment                                 |                                                                                                    |

| Error Message on Printer UI | Cause/Solution                                                                                                    |
|-----------------------------|----------------------------------------------------------------------------------------------------|
| "Enrollment request Failed" | Occurs when "Print Server IP Address", "Port Number" and<br>"Print Server Connection Mode" configuration on printer are<br>incorrect.<br>Reconfigure printer with correct values and try to enroll printer. |
|                             | Occurs when NETira-CA is not registered with AirWatch.<br>Register NETira-CA with AirWatch and enroll printer.                                                                                              |

| NETira-CA Logs                                                                                                    |                                                                                                    |  |
|----------------------------------------------------------------------------------------------------|----------------------------------------------------------------------------------------------------|--|
| Error Message on UI                                                                                                    | Cause/Solution                                                                                                    |  |
|                                                                                                    | Occurs when Print Server Connection Mode is set to secure<br>connection (HTTPS) and Certificate files are not installed.<br>Printer will enroll but will not be able to receive and respond to<br>commands from NETira-CA.<br>Install Printer Certificate files in the correct Printer Module path<br>and Restart the printer. |  |
| Printer : Command error: (Printer is not connected or not alive.)                                                                                                    | Occurs when printer has lost Network IP.<br>Check the Wi-Fi configuration on the printer.<br>Check if the network that is being used is active.                                                                                                    |  |
|                                                                                                    | Occurs when Print server IP, Port Number, Print Server<br>Connection Mode and AutoUpdate type is modified on the<br>printer.<br>Re-configure the printer with correct settings and reboot.                                                                                                    |  |
|                                                                                                    | Occurs when CLC terminal is open for printer by other interfaces.<br>Close CLC terminal used by other interfaces.                                                                                                    |  |
| Printer : Command error: (Connection to printer is failed in between!) for device                                                                                                    | Occurs when printer has lost Network connection during package/profile download or Printer Query. Restore the Network Connection of the printer.                                                                                                    |  |
| Error : A connection attempt failed<br>because the connected party did not<br>properly respond after a period of time,<br>or established connection failed<br>because connected host has failed to<br>respond | Occurs after firmware upgrade using AirWatch autoupdate.<br>NETira CA will acquire connection with printer after upgrade and reboot.                                                                                                    |  |
| <i>"MDM, Wrong command payload received."</i>                                                                                                    | Occurs when AirWatch sends command request other than<br>Reset, ResetDefaults, Delete, PrinterQuery, InstallProfile,<br>InstallFile.<br>NETira-CA application version is outdated.<br>Install the new version of NETira-CA.                                                                                                    |  |
| <i>"MDM, Alert request&lt; AlertType&gt;<br/><alert.item> failed, from device<br/><deviceid>"</deviceid></alert.item></i>                                                                                     | Occurs when printer is deleted from AirWatch console and<br>Printer Delete Notification is missed at NETira-CA.<br>Re-enroll the Printer if it is to be added to AirWatch<br>Reconfigure the printer [Set Auto-update type to a value other<br>than AirWatch (5)].                                                             |  |
| <i>"Printer, Wrong enrollment request received."</i>                                                                                                    | Occurs when Printer has sent incorrect payload values in enrollment request.<br>Firmware is outdated. Update printer firmware.                                                                                                    |  |
| MDM, Enrollment request failed, from<br>device <printeruid></printeruid>                                                                                                    | Occurs when enrollment URL is incorrectly set on NETira CA.<br>Register NETira-CA application again with AirWatch.                                                                                                    |  |
| "Printer, Wrong status alert received<br>from DeviceID: <printeruid>"</printeruid>                                                                                                    | Occurs when printer has sent incorrect payload values in the Alert request.<br>Firmware is outdated. Update the printer firmware.                                                                                                    |  |

## **B-2 HTTP Status Codes**

| Status Code               | Cause                                                                                                    |
|---------------------------|----------------------------------------------------------------------------------------------------|
| 200 Ok                    | Indicates HTTP GET or HTTP POST was successful.                                                                             |
| 401 Unauthorized          | Indicates that printer either needs to authenticate with the server or failed to authenticate with the remote server.       |
| 403 Forbidden             | Indicates that the authentication was provided and valid; however, the user does not have access to the requested resource. |
| 404 Not Found             | Indicates that the remote URL provided points to an invalid location on the server.                                         |
| 500 Internal Server Error | Indicates that the server encountered an unexpected condition that prevented it from fulfilling the request.                |

# right by our customers 🔳 🔳

datamax-o'neil